## **MARKET - maloobchod**

Program MARKET je určen k vedení maloobchodního prodeje. Na počítači se udržuje ceník zboží, seznam skupin, sazby DPH apod. Důležitou funkcí počítače je vedení skladové evidence v prodejně. Samotný prodej pak probíhá pomocí registrační pokladny, nebo přímo z počítače.

Obsluha na počítači zadává kódy (EAN), názvy a ceny zboží. Zboží na základě dodacích listů od dodavatelů přijímá na sklad. V případě prodeje pomocí registrační pokladny se vždy při změnách v ceníku (založení nového zboží, změny v cenách a názvech) spustí aktualizace ceníku v pokladnách. Program umožňuje obsloužit více pokladen a aktualizuje pokladny jednotlivě na základě pokynu obsluhy, je možné tedy vždy na některé z pokladen dále prodávat.

Prodej na registračních pokladnách probíhá obvyklým způsobem, většinou pomocí skeneru načtením čárového kódu. V případě, že některé druhy zboží nejsou opatřeny čárovým kódem, např. pečivo, je možné zadávat prodej pomocí zrychlených voleb zadaných na klávesnici pokladny nebo zadáním kódu zboží na číselné klávesnici. Je potřeba se vyhnout zadávání prodeje přímo pomocí částky, protože by nebylo ze skladu vyskladněno příslušné zboží.

Po ukončení dne se spustí pro každou registrační pokladnu připojenou k počítači volba "uzávěrka pokladen" a pokladna odešle všechny dostupné informace o prodejích od poslední uzávěrky.

V případě přecenění v průběhu dne je možné nahrát tržby i několikrát za den. Pokladna odesílá do počítače informace o prodejích opět během několika vteřin. Data z pokladny jsou uložena pro tisky sestav o prodejích a zároveň je prodané množství odečteno ze stavu skladu prodejny.

## Sklad prodejny

Program umožňuje evidenci stavu zásob na prodejně a to na více skladech, přičemž jeden ze skladů musí být vždy označen jako prodejní. Z prodejního skladu se provádí odepsání zboží ze stavu skladu v případě prodeje, ostatní sklady mohou sloužit jako pomocné. Je možné zvolit ze dvou variant evidence skladových cen. První je evidence skladu v pevných skladových cenách, druhá možnost jsou průměrné skladové ceny. Zadávají se příjemky zboží, které se přičítají ke stavu zásob. Pro příjem je možné zvolit několik druhů příjmů - např. nákup od cizích, vlastní výroba, inventurní přebytek, … Hlavním druhem výdajů ze skladu je prodej pomocí pokladny. V případě prodeje pomocí registrační pokladny se prodeje nahrávají automaticky při komunikaci s pokladnou a není je potřeba zadávat ručně. Kromě prodeje pomocí pokladny je možné prodávat zboží na fakturu přímo z PC. Zde je možné vytisknout dodací list, který se hned nebo později spolu s dalšími dodacími listy stejnému zákazníkovi vyfakturuje. Dále je možné ručně ze skladu vydat zboží jako manko, škoda, vzorky atd.

Stav zboží na prodejně je možné kdykoli zkontrolovat a vytisknout stav zboží na prodejně. Důležitou funkcí programu vzhledem ke stavu zásob je provedení inventury. Do programu se zadá skutečný stav zásob a po uložení jsou proúčtovány inventurní přebytky a manka.

### Tiskové sestavy

Hlavní funkcí je tisk sestav o prodejích zboží. Zde jsou k dispozici:

- přehled prodaného zboží po položkách
- přehled prodaného zboží po skupinách a podskupinách
- přehled nejprodávanějšího zboží

- hodinové prodeje
- sestavy o tržbách a pro odvod DPH

### Požadavky na hardware

Pro program MARKET vyhoví libovolný počítač řady PENTIUM a vyšší se 128MB RAM, místem na disku 200 MB. Program vyžaduje rozlišení monitoru minimálně 1024x768. Pro komunikaci s registračními pokladnami je potřeba sériový port (RS-232). V případě, že počítač není vybaven tímto portem, je možné využít převodníku - např. USB -> RS-232. Pro komunikaci je vhodné zajistit, aby délka kabelu mezi počítačem a pokladnou nepřesahovala 10m. V opačném případě je možné využít další převodníky pro komunikaci na delší vzdálenosti, ale řešení se tímto prodražuje. Program vyžaduje operační systém MS Windows 98SE a vyšší. Pro aktualizaci programu z internetu je vhodné mít připojení k Internetu alespoň vytáčenou linkou.

#### Licence

Licenci je možné získat zakoupením od společnosti <u>M.C. software s.r.o.</u> Demoverze programu je plně funkční časově neomezená, je však omezen počet uložených skladových dokladů, kterých program umožní v demoverzi programu zavést pouze 50.

Případné dotazy a připomínky k programu je možné odeslat mailem na adresu **<u>autora</u> <u>programu</u>**, případně je možné dotazy a připomínky vyřešit telefonicky s autorem programu na telefonním čísle, které je uvedeno v menu Správa - O programu.

# Spuštění programu

Po spuštění programu je nejprve zobrazen přihlašovací formulář pro zadání jména uživatele a hesla.

V případě demoverze pro přihlášení do programu potvrďte jméno a heslo uživatele klávesou ENTER.

| 5 MARKET      |                 | 8                    | ) |
|---------------|-----------------|----------------------|---|
|               | Dnešní datum    | 08.02.2010           |   |
| <b>2</b> 4.C. | Jméno uživatele | M.C. software s.r.o. |   |
|               | Heslo           |                      |   |
| software      | O-W<br>START    | N+<br>koner          |   |
|               | START           | NU/LL                |   |

Na formuláři je automaticky nastaveno jméno posledního přihlášeného uživatele. Každý uživatel je označen číslem, takže pro změnu přihlašovaného uživatele stačí buď napsat číslo uživatele na začátek vstupního pole *Jméno uživatele*, nebo je možné zadat ručně celé jméno uživatele. Po zadání správného hesla se zpřístupní tlačítko *Start*, které spustí program investičního majetku. V případě špatného zadání hesla má uživatel možnost heslo znovu zadat. Po pěti neúspěšných pokusech pro zadání přístupového hesla je program ukončen a je třeba ho znovu spustit.

Dalším zobrazeným formulářem při spuštění programu je formulář, kde je možné

provádět administrátorské činnosti.

| Spustit prog           | ram Market                       |
|------------------------|----------------------------------|
| Uložení dat do zálohy  | Reindexace datových souborů      |
| Obnovení dat ze zálohy | Oprava struktur datových souborů |
|                        |                                  |

Na tomto formuláři dominuje horní velké tlačítko, pomocí kterého se provede spuštění programu. Další tlačítka slouží k provedení záloh nebo k obnovení dat z již provedených záloh. Adresář pro uložení záloh lze změnit v **nastavení programu** na záložce *Ostatní*. Dále je zde možné nastavit práva přístupu pro jednotlivé uživatele a načíst licenci do programu. Dalšími možnostmi jsou reindexace a oprava struktur datových souborů, které se pouští po nahrání nové verze programu.

# Popis ovládání programu

### Klávesové zkratky

Program kromě standardního ovládání pomocí myši umožňuje také použití klávesových zkratek pro aktivaci nejpoužívanějších akcí.

CTRL + N: zavedení nové položky do seznamu.

CTRL + O: oprava položky seznamu - aktivace formuláře pro opravu položky seznamu. CTRL + P: tiskové sestavy.

CTRL + F: vyhledávání v seznamech.

DEL: smazání položky ze seznamu.

### Třídění v seznamech

V zobrazených seznamech je možné provádět třídění podle přednastavených položek, které mají v záhlaví sloupce zobrazenu šipku. Po kliknutí do tohoto záhlaví se provede přetřídění seznamu podle požadavku.

| Číslo partnera↓Název 1↓ | Název 2 | Město ↓ | Telefon |  |
|-------------------------|---------|---------|---------|--|
|-------------------------|---------|---------|---------|--|

## Vyhledávání v seznamech

Ve všech zobrazených seznamech je možné ve všech sloupcích vyhledávat. Aktivace formuláře pro hledání je možné provést kliknutím pravým tlačítkem myši do sloupce, podle kterého se bude vyhledávat nebo stlačením kombinace kláves CTRL+F.

| ∑5 Hledán | í podle podmíni | ky   | <b></b>  |
|-----------|-----------------|------|----------|
| Najít     | Humpolec        |      |          |
| od začát  | ku další        | zpět | <b>₽</b> |

Do vstupního pole je možné zadat výraz, podle kterého se bude hledání provádět (pokud se hledá podle znakového výrazu, pak je možné zadat pouze část výrazu a program bude vyhledávat hesla, které obsahují uvedený výraz). Hledání je možné provádět od začátku seznamu, pokračovat od aktuální pozice ukazatele v seznamu, nebo hledat od aktuální pozice ukazatel seznamu směrem k počátku seznamu.

### Další možnosti seznamů

Po kliknutí pravým tlačítkem myši do záhlaví jednotlivých sloupců seznamu je zobrazeno následující plovoucí menu, kde je možné vybrat z několika funkcí, které je možné se seznamem provádět.

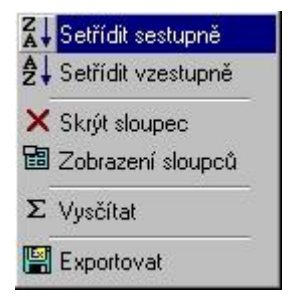

Některé z uvedených nabídek nemusí být přístupné (podle typu dat, které jsou ve sloupci zobrazeny).

*Třídění sestupně a vzestupně* je možné použít pouze na sloupce, které mají modře nadepsané záhlaví a je tedy možné podle nich data v seznamu setřídit.

*Skrýt sloupec a zobrazení sloupců* je možné použít pro změnu v zobrazení sloupců v seznamu.

*Vysčítat* je možné použít pouze na numerické typy položek v seznamu. Tato volba provede v zadaném sloupci vysčítání zobrazených dat.

*Exportovat* - pomocí této volby je možné provést export dat zobrazených v seznamu do souboru. Podporovány jsou soubory typu XLS (Microsoft Excel), XML (rozšiřitelný značkovací jazyk), CSV (textový soubor oddělený středníkem) a TXT (textový soubor).

#### Tisk sestav

| Náhled           | Tisk      | Konec  |
|------------------|-----------|--------|
| Tisk na tiskárnu | 1:        |        |
| HP LaserJet 2    | 2055D     |        |
| Stránky od - do  | <b>):</b> | Kopie: |
| 1 🚔 -            | 999       | 1      |

Tento formulář je zobrazen při zpracování každé tiskové sestavy.

*Náhled* - pomocí tohoto tlačítka se provede zobrazení tiskové sestavy na obrazovce. *Tisk* - aktivací tohoto tlačítka se provede vytištění tiskové sestavy na zvolené tiskárně. *Konec* - ukončí formulář pro zpracování tisku. Toto tlačítko je také možné aktivovat pomocí klávesy ESCAPE.

*Tisk na tiskárnu* - rozbalovací seznam obsahuje informace o dostupných nainstalovaných tiskárnách. K seznamu nainstalovaných tiskáren je automaticky na konec přidán export tiskové sestavy do souboru s možností odeslání vytvořeného souboru mailem. Export do souboru se aktivuje kliknutím na tlačítko *Tisk*, následně program požaduje zadání souboru, do kterého bude tisková sestava vyexportována a typ exportního souboru (podporované formáty jsou PDF, HTML, DOC (je třeba mít na počítači nainstalován Microsoft Word 2000 nebo vyšší) a obrázek typu TIFF). Průběh vytváření exportního souboru je zobrazen na obrazovce. Po vytvoření exportního souboru je nabídnuto odeslání exportního souboru mailem.

*Stránky od - do -* tímto nastavením se provede omezení stránek při tisku na tiskárnu. Toto nastavení není použito při náhledu tiskové sestavy na obrazovce.

*Kopie* - pomocí tohoto nastavení je možné při tisku sestavy na tiskárně vytisknout více kopií tiskové sestavy.

## Odeslání vyexportované tiskové sestavy mailem

| Soubory jsou <mark>p</mark> řipraveny k odeslání e-mailem:      |                  |
|-----------------------------------------------------------------|------------------|
| C:\MARKET\EXPORT\EXPORT.PDF                                     | *                |
|                                                                 | +                |
| Odeslat soubory přes MS Outlook     Toto okno dále nezobrazovat | lložit nastavení |
|                                                                 |                  |

Uvedený formulář je zobrazen po vytvoření exportního souboru při exportu tiskové

sestavy do souboru. Na tomto formuláři je třeba provést nastavení poštovního klienta, který je používán pro zpracování elektronické pošty. Pokud je pro zpracování elektronické pošty používán program Microsoft Outlook, pak je třeba na formuláři zatrhnout přepínač *Odeslat soubory přes MS Outlook*. Dále je možné provedené nastavení uložit, jinak se bude muset nastavení opakovat při každém odeslání vyexportované tiskové sestavy.

## Vrácení hotovosti za uznanou reklamaci - prodej pomocí elektronické pokladny

Při prodeji zboží pomocí elektronické pokladny lze zadat vrácení hotovosti zákazníkovi za uznanou reklamaci dvěma způsoby.

## Zadání pomocí PLU kódu zboží

Zadání vráceného zboží do pokladny pomocí PLU kódu zboží je nejjednodušší cestou zadání informace o vrácení zboží a snížení tržby pro den, kdy k vrácení zboží došlo. Ve většině případů elektronické pokladny toto nabízejí pomocí tlačítka označeného jako refundace. Použitím tohoto tlačítka dojde k odečtení zboží z přehledových výpisů, ze kterých je při uzávěrce pokladny načítána denní tržba. Zadané zboží je při provedení denní uzávěrky přijato na stav skladu.

## Zadání částkou

Druhou možností je snížení tržby pomocí zadané prodejní částky zboží. Pro možnost použití tohoto způsobu doporučujeme použít následující nastavení a postup:

- Kvůli evidenci a správnosti odpočtu DPH je třeba na pokladně definovat tři skupiny, které budou pro vrácení hotovosti za reklamace používány. Pro každou skupinu je třeba určit jednu ze sazeb DPH (osvobozené plnění, sníženou či základní sazbu DPH). Skupiny lze libovolně označit popisem.
- V programu MARKET je třeba stejné skupiny zavést v menu <u>Nastavení</u> pod volbou <u>Skupiny a podskupiny</u>.
- Při zadání vrácení hotovosti zákazníkovi je třeba na elektronické pokladně nejprve stisknout tlačítko Refundace, následně zadat prodejní částku za vrácené zboží a pak stisknout jedno z tlačítek elektronické pokladny, které se nadefinovalo v prvním kroku tohoto popisu podle sazby DPH, do které spadalo zboží, za které je zákazníkovi vrácena hotovost.

Použítím tohoto postupu nedojde k příjmu vráceného zboží na stav skladu při provedení denní uzávěrky a celková denní tržba nebude odpovídat tržbě za seznam prodaného zboží.

## **Kontakty**

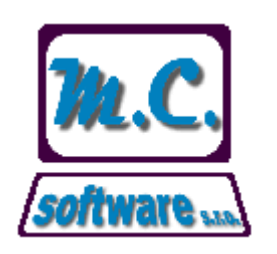

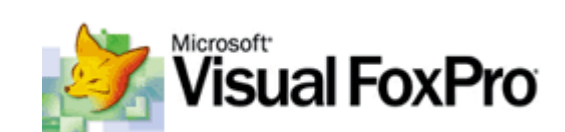

M.C. software s.r.o. Kamarytova 161 396 01 Humpolec

Tel.: 565 536 206, 565 532 560 Fax: 565 536 208 Mobil: 608 853 043

WEB: <u>www.mcsoftware.cz</u> e-mail: <u>info@mcsoftware.cz</u>, <u>maska@mcsoftware.cz</u>

## Konec

Pomocí tohoto menu se provádí ukončení práce s programem.

## Konec programu

Tato nabídka umožňuje jediné korektní ukončení programu. Při ukončení programu není třeba nejprve uzavřít otevřené formuláře, program je při ukončení automaticky uzavře.

# Nastavení

V menu Nastavení je možné provést nastavení základních parametrů programu.

# Nastavení programu

V nastavení programu lze provádět změnu informací o firmě, měnit nastavení číselných řad pro jednotlivé typy vystavených dokladů, evidovat sazby pro registrační pokladny atd.

### **Obecné informace**

| 4<br>11 - 정말인(111) |               |                             |            | 1                         |           | - 75           | 1      | 1990  | 1     |
|--------------------|---------------|-----------------------------|------------|---------------------------|-----------|----------------|--------|-------|-------|
| becné informac     | e Sklad       | Číselné řady                | Pokladny   | Fak                       | tury      | Etikety        | 05     | tatní |       |
| Vázev 1            | M.C. so       | ftware <mark>s.r.</mark> o. |            | IČO 608266                |           |                | DIČ    | CZ608 | 32668 |
| Název 2            |               |                             |            | Banka                     | Komer     | ini banka      |        |       |       |
| Jlice              | Kamary        | tova 161                    |            | Účet                      | 123456    | 5 <b>7</b> 890 |        |       |       |
| SČ,město 396       | 01 Humpol     | ec                          |            | Specific                  | cký symb  | lool           |        |       |       |
|                    | 100           |                             | 312<br>    |                           |           | (#)            |        |       |       |
| Telefon 565 53     | 6 206         |                             | Snížená s  | Snížená sazba DPH         |           |                | %      |       |       |
| ax 565 53          | 6 208         |                             | Základní s | Základní sazba DPH        |           |                | %      |       |       |
| E-mail info@n      | ncsoftware.cz |                             | Končící sn | Končící snížená sazba DPH |           |                | %      |       |       |
|                    |               |                             | Končící zá | ikladní s                 | sazba DF  | м 19           | %      |       |       |
|                    |               |                             | Datum ko   | nce pla                   | tnosti Di | РН 31.1        | 2,2009 | ,     |       |
|                    |               |                             | Datum ko   | nce pla                   | tnosti Di | эн 31.1        | 2,2009 | 1     |       |

Záložka *Obecné informace* slouží k zadání údajů o firmě, telefonickém, faxovém a mailovém spojení, sazbách DPH a podobně.

### Sklad

| 🔛 Uložení změn 🛛 🗙                                                                                               | Konec b                 | ez uložení    |          |                            |               |         |
|----------------------------------------------------------------------------------------------------|-------------------------|---------------|----------|----------------------------|---------------|---------|
| becné informace                                                                                                  | Sklad                   | Číselné řady  | Pokladny | Faktury                    | Etikety       | Ostatní |
| Číslo skladu   1<br>Optimální marže 3                                                                            | Obdo<br>0,00 %          | obí 2010/02 🛓 | Pevné ce | ny Datur                   | m poslední in | ventury |
| Přednastavený pohyt<br>Přednastavený pohyt                                                                       | o příjemky<br>o výdejky | 1             |          |                            |               |         |
| 1. Nákup zboží                                                                                                   | 81<br>                  |               | 16       | . Výdej na m               | nanka         |         |
| 2. Příjem z výroby                                                                                               | 6                       |               | 17       | <sup>7</sup> . Výdej na šl | kody          |         |
| 3. Příjem z jiného stře                                                                                          | diska                   |               | 18       | . Jiný výdej               |               |         |
| 4. inventurní přebytel                                                                                           | <                       |               | 19       | . Výdej na ji              | ný sklad      |         |
| 5. Jiný příjem                                                                                                   |                         |               |          |                            |               |         |
| 6. Příjem z jiného skla                                                                                          | du                      |               |          |                            |               |         |
| 11. Prodej pokladnou                                                                                             |                         |               |          |                            |               |         |
| 12. Prodej zboží                                                                                                 |                         |               | 1        |                            |               |         |
| 13. Výdej na jiné stře                                                                                           | disko                   |               |          |                            |               |         |
| 14. Výdej na spotřebu                                                                                            | 1                       |               | 5.1      |                            |               |         |
| A STATE OF THE OWNER AND A STATE OF THE OWNER AND A STATE OF THE OWNER AND A STATE OF THE OWNER AND A STATE OF T |                         |               |          |                            |               |         |

Záložka *Sklad* umožňuje zadání čísla skladu (pro možnost označení skladu při evidenci více skladů ve firmě), dále pak nastavení způsobu evidence skladových cen (pevné nebo průměrné skladové ceny) a aktuální období ve skladu (tyto dvě nastavení jsou přístupná pouze pro uživatele označené jako *Správce*. Položka *Optimální marže* slouží k návrhu prodejní ceny zboží při zadání pevné skladové ceny zboží na kartu zboží a při prvotním plnění skladových karet pomocí vstupní obrazovky pro rychlé zadání seznamu zboží. Dále lze přednastavit druh pohybu pro příjemku a výdejku, který bude nastaven na formuláři pro **příjem** či **výdej** po jeho spuštění. Druhy pohybu se zadávají číselným označením, které je následující:

Vstupní pole označené popisem druhů skladových pohybů slouží pro možnost přejmenování druhů skladových pohybů. Pokud není změna popisu druhu pohybu uvedena, pak jsou použity přednastavené popisy skladových pohybů jak jsou uvedeny před vstupními poly.

## Číselné řady

| becné informace Skład Číselné řady Pokładny Faktury Etikety Ostatní   Příjmové doklady     Výdejky Výdejové doklady     Výdejky kasou Prodejní doklady     Dodací listy     Dodací listy     Faktury Faktury   Faktury     Inventury Inventury   Objednávky     Vlastní čárové kódy | becné informace Sklad Číselné řady Pokladny Faktury Etikety Ostatní   Příjmové doklady    Výdejky Výdejové doklady    Výdejky kasou Prodejní doklady    Dodací listy    Faktury    Faktury    Inventury Inventury   Objednávky    Vlastní čárové kódy | Uložení změn     | X Konec bez uložení |               |         |         |         |
|----------------------------------------------------------------------------------------------------|----------------------------------------------------------------------------------------------------|------------------|---------------------|---------------|---------|---------|---------|
| Příjmové dokladyVýdejkyVýdejové dokladyVýdejky kasouProdejní dokladyDodací listyIodací listyFakturyFakturyInventuryInventuryObjednávkyObjednávkyVlastní EAN kódyVlastní čárové kódy                                                                                                 | Příjmové dokladyVýdejkyVýdejové dokladyVýdejky kasouProdejní dokladyDodací listyDodací listyFakturyFakturyInventuryInventuryObjednávkyObjednávkyVlastní čárové kódyImoventury                                                                         | becné informace  | e Sklad Číselné     | řady Pokladny | Faktury | Etikety | Ostatní |
| VýdejkyVýdejové dokladyVýdejky kasouProdejní dokladyDodací listyImodací listyFakturyFakturyFakturyInventuryInventuryInventuryObjednávkyObjednávkyVlastní EAN kódyVlastní čárové kódy                                                                                                | Výdejky Výdejové doklady<br>Výdejky kasou Prodejní doklady<br>Dodací listy<br>Faktury<br>Faktury<br>Inventury<br>Objednávky<br>Vlastní EAN kódy<br>Vlastní čárové kódy                                                                                | Příjemky         | Příjmové doklady    |               |         |         |         |
| Výdejky kasou Prodejní doklady<br>Dodací listy<br>Dodací listy<br>Faktury Faktury<br>Inventury Inventury<br>Objednávky<br>Objednávky<br>Vlastní EAN kódy<br>Vlastní čárové kódy                                                                                                    | Výdejky kasou Prodejní doklady<br>Dodací listy<br>Faktury Faktury<br>Inventury Inventury<br>Objednávky<br>Objednávky<br>Vlastní EAN kódy<br>Vlastní čárové kódy                                                                                       | Výdejky          | Výdejové doklady    |               |         |         |         |
| Dodací listyFakturyFakturyInventuryObjednávkyObjednávkyVlastní EAN kódy                                                                                                    | Dodací listyFakturyFakturyInventuryInventuryObjednávkyVlastní EAN kódy                                                                                                    | Výdejky kasou    | Prodejní doklady    |               |         |         |         |
| FakturyInventuryInventuryInventuryObjednávkyObjednávkyVlastní EAN kódyVlastní čárové kódy                                                                                                    | FakturyInventuryInventuryInventuryObjednávkyObjednávkyVlastní EAN kódyVlastní čárové kódy                                                                                                    | Dodací listy     | Dodací listy        |               |         |         |         |
| Inventury Inventury<br>Objednávky<br>Vlastní EAN kódy<br>Vlastní čárové kódy                                                                                                    | Inventury Inventury<br>Objednávky<br>Vlastní EAN kódy<br>Vlastní čárové kódy                                                                                                    | Faktury          | Faktury             |               |         |         |         |
| Objednávky  Objednávky  Vlastní čárové kódy                                                                                                    | Objednávky  Vlastní čárové kódy                                                                                                    | Inventury        | Inventury           |               |         |         |         |
| Vlastní EAN kódy Vlastní čárové kódy                                                                                                    | Vlastní EAN kódy Vlastní čárové kódy                                                                                                    | Objednávky       | Objednávky          |               |         |         |         |
|                                                                                                    |                                                                                                    | Vlastní EAN kódy | Vlastní čárové kódy | -             |         |         |         |
|                                                                                                    |                                                                                                    |                  |                     |               |         |         |         |
|                                                                                                    |                                                                                                    |                  |                     |               |         |         |         |

Zde lze provést nastavení číselných řad pro jednotlivé typy dokladů, které program umožňuje vystavit. Vytvoření typů číselných řad se provede v nastavení <u>číselných řad</u>, zde se pouze spojí typ dokladu s číselnou řadou. Jednu číselnou řadu lze využít u více typů dokladů. Číselná řada *Vlastní EAN kódy* určuje následující čísla pro tvorbu vlastních EAN kódů zboží při zavádění zboží do **seznamu zboží**.

### Pokladny

| 🔚 Uložení změn 💙                                                                                                    | Konec b                            | oez uložení                                          |                                                       |                                                    |                              |         |
|----------------------------------------------------------------------------------------------------|------------------------------------|------------------------------------------------------|-------------------------------------------------------|----------------------------------------------------|------------------------------|---------|
| Obecné informace                                                                                                    | Sklad                              | Číselné řady                                         | Pokladny                                              | Faktury                                            | Etikety                      | Ostatní |
| <ul> <li>Povolena DPH 1</li> <li>Povolena DPH 2</li> <li>Povolena DPH 3</li> <li>Povolena DPH 4</li> <li>Povolena DPH 5</li> <li>Povolena DPH 6</li> <li>Povolena DPH 7</li> </ul> | 0 9<br>10 9<br>20 9<br>9<br>9<br>9 | 6 🗌 Do pokla<br>6 Zápatí účter<br>6 Logo do záh<br>6 | idny názvy zbož<br>nky (pouze pro<br>nlaví účtenky (p | ží bez diakritik<br>prodej z počí<br>ouze pro proc | ky<br>tače)<br>dej z počítač | e)      |
| Povolena DPH 8                                                                                                    | •                                  | 0                                                    |                                                       |                                                    |                              |         |

Na této záložce lze provést povolení daňových skupin zboží pro registrační pokladny. Pro pokladny lze evidovat až osm daňových skupin. Při nahrání seznamu zboží do pokladny se každému zboží přidělí daňová skupina pokladny, podle sazby DPH nastavené na kartě zboží a povolené sazby DPH pro daňové skupiny. Pokladna při prodeji rozlišuje tržby za zboží do přednastavených daňových skupin a tímto nastavením se určí, která sazba DPH bude určena pro výpočet tržby bez DPH pro kterou daňovou skupinu pokladny. Tyto nastavené sazby DPH jsou při stažení dat z pokladny kontrolovány proti povoleným sazbám DPH v programu (viz. záložka *Obecné informace* tohoto formuláře). Pokud jsou tržby v pokladně zapsány v daňové skupině, která není na této záložce povolena, pak se při stažení informací o prodejích z pokladny automaticky uloží s nulovou sazbou DPH. *Do pokladny názvy zboží bez diakritiky* - názvy zboží budou do pokladny nahrány bez diakritiky.

*Zápatí účtenky (pouze pro prodej z počítače)* - řádek textu uvedený na účtence při prodeji zboží přímo z počítače.

Logo do záhlaví účtenky (pouze pro prodej z počítače) - obrázek loga, které se bude tisknout do záhlaví účtenky při prodeji zboží přímo z počítače při tisku na laserové tiskárně.

### Faktury

| 🔚 Uložení změn 💙        | Konec bez     | uložení                     |           |         |         |         |   |
|-------------------------|---------------|-----------------------------|-----------|---------|---------|---------|---|
| Obecné informace        | Sklad         | Čí <mark>seln</mark> é řady | Pokladny  | Faktury | Etikety | Ostatní |   |
| Text na fakturu         |               |                             |           |         |         |         |   |
| Prosíme o úhradu naší   | í faktury v d | obě splatnosti. I           | )ěkujeme. |         |         |         | * |
|                         |               |                             |           |         |         |         | - |
| Výpis z obchodního rejs | stříku        |                             |           |         |         |         |   |
|                         |               |                             |           |         |         |         |   |

*Text na fakturu* - standardní text, který se bude tisknout na každou fakturu ve spodní části pod celkovou částkou faktury.

*Výpis z obchodního rejstříku* - informace o zápise firmy do obchodního rejstříku. Tuto informaci je dle zákona třeba uvádět na všech daňových dokladech.

*Počet dní splatnosti (pokud není vyplněno na kartě partnera)* - počet dní splatnosti faktury, pokud nebude na kartě partnera zadán počet dní splatnosti.

## Etikety

| 🕏 Nastavení progran | nu                        |              |          |         |           |        |
|---------------------|---------------------------|--------------|----------|---------|-----------|--------|
| 🔚 Uložení změn 🚺    | < Konec b                 | ez uložení   |          |         |           |        |
| Obecné informace    | Sklad                     | Číselné řady | Pokladny | Faktury | Etikety 0 | statní |
| Po příjmu zboží nal | bízet tisk e              | tiket        |          |         |           |        |
| Způsob tisku etiket | Běžn <mark>á tiská</mark> | rna [        | •        |         |           |        |
|                     |                           |              |          |         |           |        |
|                     |                           |              |          |         |           |        |
|                     |                           |              |          |         |           |        |
|                     |                           |              |          |         |           |        |
|                     |                           |              |          |         |           |        |
|                     |                           |              |          |         |           |        |
|                     |                           |              |          |         |           |        |
|                     |                           |              |          |         |           |        |
|                     |                           |              |          |         |           |        |
|                     |                           |              |          |         |           |        |
|                     |                           |              |          |         |           |        |
|                     |                           |              |          |         |           |        |
|                     |                           |              |          |         |           |        |
|                     |                           |              |          |         |           |        |

*Po příjmu zboží nabízet tisk etiket* - tímto nastavením program nabídne tisk etiket na zboží uvedené na příjmovém dokladu.

*Způsob tisku etiket* - nastavení tisku etiket na běžné tiskárně na formát papíru A4 nebo na zvoleném typu tiskárny pro tisk etiket.

## Ostatní

| Obecné informace                                                                                                    | Sklad                                                                                                    | Číselné řady                                                                                                    | Pokladny                                                                                                    | Faktury                                                                            | Etikety                                             | Ostatní                               |                          |
|----------------------------------------------------------------------------------------------------|----------------------------------------------------------------------------------------------------|----------------------------------------------------------------------------------------------------|----------------------------------------------------------------------------------------------------|------------------------------------------------------------------------------------|-----------------------------------------------------|---------------------------------------|--------------------------|
| Mail pro odeslání výpisů                                                                                                    | maska                                                                                                    | @mcsoftware.cz                                                                                                    |                                                                                                    | Nastav                                                                             | vit pořadí pol                                      | ožek v sezna                          | mu zboží                 |
| <ul> <li>Velikost písma v seznan</li> <li>Zaokrouhlovat sklad</li> <li>Barevné zvýraznění</li> <li>Povolit zavádění vla</li> <li>Při vystavení dodac</li> <li>Při příjmu dopočítáv</li> <li>Při uložení příjmu zb</li> <li>Prodejky pomocí pod</li> <li>Při vystavení dodac</li> </ul> | nech<br>lové dokla<br>'aktivního<br>stních EAI<br>ho listu za<br>ho listu vy<br>at prodejr<br>oží nákupe<br>čítače zao<br>boží nasta<br>ho listu zo<br>nu aktualiz | 8 Počet k<br>dy a dodací listy n<br>řádku seznamu<br>v kódů podle nasta<br>kázat editaci proce<br>vcházet z prodejní<br>ní cenu zboží podle<br>em aktualizovat se<br>krouhlovat na celé<br>ivit typ prodejní ce<br>ohledňovat akční ce<br>vovat seznam zbož<br>při prodeji z počíta | opií dodacího list<br>a jedno des. mís<br>avené číselné řac<br>enta slevy a pro<br>ch cen s DPH<br>optimální marže<br>znam dodavatel<br>koruny<br>eny na Cena při j<br>eny zboží<br>ií z programu Pel<br>iče | tu<br>sto<br>dy<br>dejní ceny :<br>- výsledek<br>ů zboží<br>prodeji<br>kařský odby | Počet kopií p<br>zboží<br>zaokrouhlit<br>/t Skupina | rodejky<br>Na celé koru<br>Všechny sl | 1<br>Iny nahor<br>kupiny |
| <ul> <li>Při spuštění progran</li> <li>Vyžadovat zadání p</li> <li>Po uložení prodeje z</li> <li>Při uložení prodeje z</li> <li>Při uložení karty zbo</li> </ul>                                                                                                    | rodavace<br>PC ponec<br>počítače<br>ží vyžado                                                                                                    | hat posledně zadz<br>povolit výběr způs<br>vat zadání skupiny                                                                                                    | aného prodavač<br>obu platby<br>'                                                                                                    | e                                                                                  |                                                     |                                       |                          |

Na této záložce lze provést různé nastavení chování programu.

*Mail pro odeslání výpisů* - nastavení mailové adresy, na kterou budou odeslány výpisy programu v menu *Správa* pod nabídkou *Odeslání výpisů programu*.

*Nastavit pořadí položek v seznamu zboží* - touto volbou je zobrazen formulář, kde lze nastavit pořadí zobrazení položek v **seznamu zboží**.

*Velikost písma v seznamech* - nastavení velikosti fontu písma v seznamech, které program zobrazuje.

*Počet kopií dodacího listu* - nastavení počtu kopií, které budou přednastaveny na formuláři tisku při tisku dodacích listu.

*Počet kopií prodejny* - nastavení počtu kopií, které budou přednastaveny na formuláři tisku při tisku prodejky při prodeji zboží z počítače.

*Zaokrouhlovat skladové doklady a dodací listy na jedno des. místo* - částky na skladových dokladech a dodacích listech budou zaokrouhlovány na jedno desetinné místo.

*Barevné zvýraznění aktivního řádku seznamu* - v zobrazených seznamech bude aktivní řádek zvýrazněn po celé šířce.

*Povolit zavádění vlastních EAN kódů podle nastavené číselné řady* - při zavádění nové položky do seznamu zboží bude možné zvolit mezi ručním zadání EAN kódu zboží a přiřazením EAN kódu podle nastavené <u>číselné řady</u>.

*Při vystavení dodacího listu zakázat editaci procenta slevy a prodejní ceny zboží* - znemožní se změna slevy a prodejní ceny zboží při vystavení dodacího listu.

*Při vystavení dodacího listu vycházet z prodejních cen s DPH* - na **kartě zboží** lze evidovat prodejní cenu zboží s DPH, která je určena pro prodej zboží pokladnou a fakturační cenu bez DPH, která je použita při prodeji zboží pomocí dodacích listů a následné fakturaci. Tímto nastavením se při prodeji zboží pomocí dodacího listu jako prodejní ceny budou brát prodejní ceny zboží určené pro prodej pokladnou.

Při příjmu dopočítávat prodejní cenu zboží podle optimální marže - výsledek zaokrouhlit

na - při zadání příjmu zboží se po zadání nákupní ceny automaticky provede kontrola, zda marže neklesla pod zadané procento optimální marže a pokud ano, pak je prodejní cena automaticky přepočtena tak, aby marže za zboží odpovídala nastavené optimální marži. Optimální marže se kombinuje podle zadání v nastavení programu a podle optimální marže zadané u skupin a podskupin zboží. Výsledná prodejní cena je zaokrouhlena podle nastavení programu na celé koruny nahoru, na padesáti haléře nahoru nebo na deseti haléře nahoru.

*Při uložení příjmu zboží nákupem aktualizovat seznam dodavatelů zboží* - při uložení **příjmu** zboží druhem pohybu *Nákup zboží* dojde k aktualizaci dodavatele na **kartách zboží** podle dodavatele zadaného na **příjemce** zboží.

*Prodejky pomocí počítače zaokrouhlovat na celé koruny* - celková částka prodeje zboží přímo z počítače bude zaokrouhlena na celé koruny.

*Při zavedení karty zboží nastavit typ prodejní ceny na Cena při prodeji* - při založení nové karty zboží bude nastaven typ prodejní cena na *Cena při prodeji*, takže bude při prodeji přímo z počítače možné u zboží měnit prodejní cenu.

*Při vystavení dodacího listu zohledňovat akční ceny zboží* - standardně jsou na dodací listy použity nastavené základní ceny zboží, protože se na dodací listy uplatňuje nastavená procentní sleva z **karty partnera**. Tímto nastavení budou při vystavení dodacího listu zohledněny nastavené akční ceny zboží.

*Při spuštění programu aktualizovat seznam zboží z programu Pekařský odbyt* - při spuštění programu budou aktualizován seznam zboží z programu Pekařský odbyt. Tato možnost slouží pro snadnější údržbu seznamu zboží v pekárnách, které využívají jak program Market, tak program Pekařský odbyt. Seznam pekařského zboží je udržován v programu Pekařský odbyt a program Market si z něj přebere označení zboží, čárový kód, název zboží, základní (nákupní) cenu a sazbu DPH. Při aktualizaci jsou všechny karty zboží přiřazeny do zvolené skupiny zboží.

*Vyžadovat zadání prodavače při prodeji z počítače* - před uložením prodejního dokladu při prodeji z počítače bude program vyžadovat zadání prodavače, který doklad vystavil. *Po uložení prodeje z PC ponechat posledně zadaného prodavače* - po uložení prodejního dokladu při prodeji z počítače bude na prodejním dokladu ponecháno jméno posledně použitého prodavače.

*Při uložení prodeje z počítače povolit výběr způsobu platby* - po uložení prodejního dokladu při prodeji z počítače bude zobrazen formulář pro výběr platby hotovostí nebo bezhotovostní platby uloženého prodejního dokladu.

*Při uložení karty zboží vyžadovat zadání skupiny* - **kartu zboží** nebude možné uložit bez zadané skupiny zboží.

*Adresář pro zálohu dat* - pomocí tlačítka *Vyhledat* lze určit adresář, do kterého se bude ukládat záloha dat při spuštění **dat do zálohy**.

# Číselné řady

Tato nabídka slouží k zavedení a údržbě číselných řad pro jednotlivé typy dokladů.

| 🗋 Nový       | 🗙 Smazat 🛛 🚑 Tisk       |                   |
|--------------|-------------------------|-------------------|
| Označení čís | ε↓ Popis číselné řady ↓ | Následující číslo |
| DL           | Dodací listy            | 400001            |
| EAN          | Vlastní čárové kódy     | 1                 |
| FA           | Faktury                 | 500001            |
| INV          | Inventury               | 700001            |
| OBJ          | Objednávky              | 600001            |
| PRI          | Příjmové doklady        | 100001            |
| PRO          | Prodejní doklady        | 300001            |
| VYD          | Výdejové doklady        | 200001            |
|              |                         |                   |
|              |                         | G 8. 2            |
|              |                         |                   |

Zavedení, či případné smazání číselné řady se provede pomocí tlačítek v nástrojové liště formuláře, případně pomocí klávesových zkratek popsaných v **ovládání programu**. Každá číselná řada je označena jedinečným třípísmenným označením, které se určí při zavedení číselné řady do seznamu. Další informace se pak zadávají přímo do mřížky obsahující seznam číselných řad.

Číselná řada označuje posloupnou číselnou řadu, která bude použita k označení dokladů. Na tomto formuláři se zavedou pouze typy číselných řad spolu s následujícím použitým číslem, přiřazení číselné řady k jednotlivým typům dokladů se provede v <u>nastavení</u> <u>programu</u> na záložce *Číselné řady*, přičemž jedna číselná řada může být použita pro více typů dokladů.

# Prodavači

Formulář je určen k zavedení a správě seznamu prodavačů.

| 🔄 Prodavači     |                     |  |
|-----------------|---------------------|--|
| 🗋 Nový          | 🗙 Smazat 🖉 Tisk     |  |
| Číslo prodavače | ↓ Jméno prodavače ↓ |  |
| ▶               | 1 Marie Nováková    |  |
|                 | 2 Alena Svobodová   |  |
|                 | 0                   |  |
| 100             |                     |  |
|                 | ė.                  |  |
|                 |                     |  |
|                 |                     |  |
|                 |                     |  |
|                 | j.                  |  |
|                 | 0                   |  |
|                 | <u>.</u>            |  |
|                 |                     |  |
|                 |                     |  |

Zavedení, či případné smazání prodavače se provede pomocí tlačítek v nástrojové liště

formuláře, případně pomocí klávesových zkratek popsaných v **ovládání programu**. Každý prodavač je označen jedinečným číselným označením, které se určí při zavedení prodavače do seznamu. Další informace se pak zadávají přímo do mřížky obsahující seznam prodavačů.

# Skupiny a podskupiny

Nabídka obsahuje seznam skupin zboží, přičemž každá skupina může obsahovat 999 podskupin. Skupiny a podskupiny se přidělují jednotlivým položkám zboží.

| 📑 Skupiny a po | odskupiny                |                     |
|----------------|--------------------------|---------------------|
| 🗋 Nový         | 🔁 Oprava 🗙 Smazat 🕘 Tisk |                     |
| Číslo skupiny  | . Popis skupiny 👃        | Záporná skupina 🛛 🔺 |
| Þ              | Vlastní výroba           |                     |
|                | 2 Nápoje                 |                     |
| 1              | 3 Telefony               |                     |
|                |                          |                     |
|                |                          |                     |
|                |                          |                     |
|                | 4                        |                     |
|                | <u>.</u>                 |                     |
|                | <u>.</u>                 |                     |
|                | g                        |                     |
|                |                          |                     |
| 1.0.0          |                          |                     |
|                |                          |                     |
|                | 1                        | 1120                |

Zavedení, či případné smazání skupiny se provede pomocí tlačítek v nástrojové liště formuláře, případně pomocí klávesových zkratek popsaných v **ovládání programu**. Každá skupina je označena jedinečným číselným označením, které se určí při zavedení skupiny do seznamu. Další informace se pak zadávají v samostatném formuláři, který slouží k opravě údajů o skupině zboží.

## Oprava údajů o skupině

Pro opravu informací o skupině zboží slouží následující formulář.

| 🚽 Uložení změn               | X Konec bez uložení                           |                 |    |                                                                   |
|------------------------------|-----------------------------------------------|-----------------|----|-------------------------------------------------------------------|
| opis skupiny Vlas            | tní výroba                                    |                 | Op | timální marže                                                     |
|                              |                                               | Optimáloj marže |    | [                                                                 |
| Cislo skupiny 4              | Popis skupiny +                               | Opunali inal ze |    | Pridat podskupinu                                                 |
| Cislo skupiny 1<br>11        | Chlebové výrobky                              | 0,00            |    | Pridat podskupinu                                                 |
| Cislo skupiny 11<br>11<br>12 | Chlebové výrobky<br>Pečivo                    | 0,00            |    | <ul> <li>Pridat podskupinu</li> <li>Odebrat podskupinu</li> </ul> |
| Cislo skupiny 11<br>11<br>12 | Popis skupiný ↓<br>Chlebové výrobky<br>Pečivo | 0,00            |    | <ul> <li>Pridat podskupinu</li> <li>Odebrat podskupinu</li> </ul> |

Popis skupiny - označení skupiny zboží.

*Optimální marže* - optimální marže slouží k návrhu prodejní ceny zboží při příjmu zboží na stav skladu. V případě, že je marže vypočtena z nákupní a aktuální prodejní ceny menší než nastavená optimální marže, pak je prodejní cena dopočtena podle nastavené optimální marže a zaokrouhlena podle **nastavení programu**.

Záporná skupina - skupina označená jako záporná slouží k označení položek zboží, které v pokladně neobsahují informace o příjmu peněz, ale o výdeji (např. vrácení lahví atd.). Informace o tržbách zboží takto označené skupiny jsou při stažení do počítače uloženy s opačným znaménkem a sníží tak tržbu.

*Hlavní skupina* - označení skupiny, která bude automaticky předvyplněna při založení nové karty zboží.

Dále je možné ke každé skupině zadat až 999 podskupin pro další členění zboží. Za skupiny a podskupiny zboží je následně možné tisknout přehledové sestavy.

## Množstevní slevy

Tato položka menu *Nastavení* slouží pro nastavení množstevních slev, které bude možné uplatnit na **kartách zboží**.

Množstevní slevy se uplatní pouze na prodejce zboží v případě, že prodej na pokladně probíhá přímo z počítače (viz. nastavení na **kartě pokladny**).

| 🗋 Nový 🗙 Smazat | Tisk 🛃   |       |       |
|-----------------|----------|-------|-------|
| Popis slevy ↓   | Množství | Sleva |       |
| Nápoje          |          | 20,00 | 10,00 |
| 3               | -        |       |       |
| -               |          |       |       |
|                 |          |       |       |
|                 |          |       |       |
|                 |          |       |       |
|                 |          |       |       |
|                 |          |       |       |
|                 |          |       |       |
|                 |          |       |       |

Zavedení, či případné smazání typu množstevní slevy se provede pomocí tlačítek v nástrojové liště formuláře, případně pomocí klávesových zkratek popsaných v <u>ovládání</u> **programu**. Údaje o typu množstevní slevy se zadávají přímo v seznamu typů množstevních slev.

Popis slevy - označení typu množstevní slevy. Toto označení je zobrazováno na kartě zboží pro možnost označení karty zboží do příslušnosti k typu množstevní slevy. Množství - určení množství, po jehož dosažení či překročení dojde k aplikaci slevy na jednotkovou cenu zboží.

*Sleva* - počet procent, o které bude ponížena prodejní cena zboží na prodejce v případě, se součet zadaných množství zboží označených jedním typem množstevní slevy dosáhl, či přesáhl, zadané množství.

## **Pokladny**

Tato položka menu *Nastavení* slouží pro nastavení seznamu pokladen, se kterými bude program komunikovat.

| 📑 Pokladny                    |                |          |        |             |  |
|-------------------------------|----------------|----------|--------|-------------|--|
| Nový                          | 🔁 Opravit      | X Smazat | 🖨 Tisk | Autodetekce |  |
| Čí <mark>sl</mark> o kasy 🛛 🕹 | Popis kasy 🕴   |          |        |             |  |
| <b>b</b> 1                    | První pokladna |          |        |             |  |
|                               |                |          |        |             |  |
|                               |                |          |        |             |  |
|                               |                |          |        |             |  |
|                               |                |          |        |             |  |
|                               |                |          |        |             |  |
|                               |                |          |        |             |  |
|                               | 0              |          |        |             |  |
|                               | 0              |          |        |             |  |
|                               |                |          |        |             |  |

Zavedení, či případné smazání pokladny se provede pomocí tlačítek v nástrojové liště formuláře, případně pomocí klávesových zkratek popsaných v **ovládání programu**. Každá pokladna je označena jedinečným tříciferným označením, které se určí při zavedení pokladny do seznamu. Další informace se pak zadávají v samostatném formuláři, který slouží k opravě údajů o pokladně.

Tlačítko *Autodetekce* provede automatické zjištění seznamu připojených pokladen k počítači a vytvoření jejich inicializačních souborů.

### Oprava údajů o pokladně

Pro opravu informací o pokladně slouží následující formulář.

| 🔛 Uložení změn   | Konec bez uložení  | 💻 Test a nastavení el. žurnálu |
|------------------|--------------------|--------------------------------|
| Popis pokladny   | První pokladna     | Prodej přímo z počítače        |
| Typ pokladny     | CHD 3010T          | odpora elektronického žurnálu  |
| Komunikační port | COM1 👻 Komunikačni | í rychlost 9600 👻              |

*Test a nastavení elektronického žurnálu* - po pokladny typu CHD 3010 a CHD 5010 provede otestování nastavení pokladny kvůli správnému zpracování časových prodejů zboží při stažení elektronického žurnálu z registrační pokladny do počítače. *Popis pokladny* - označení pokladny.

*Prodej přímo z počítače* - zatržením tohoto nastavení se určí, že prodej zboží nebude prováděn pomocí pokladny, ale pomocí programu, přičemž tisk prodejních dokladů bude prováděn pomocí tiskárny, nebo pomocí tiskárny pokladních dokladů. Zatržením tohoto nastavení dojde k odlišné práci s **nástrojovou lištou pokladny**.

*Typ pokladny* - pakliže není nastaven prodej přímo z počítače, lze pomocí tohoto rozbalovacího seznamu vybrat pokladnu, kterou je prováděn prodej zboží a se kterou bude program komunikovat.

*Podpora elektronického žurnálu* - pro pokladny, které mohou mít elektronický žurnál jako volitelný doplněk pokladny, se provede označení přítomnosti elektronického žurnálu v pokladně.

Komunikační port - nastavení portu počítače, na kterém je pokladna připojena. Komunikační rychlost - nastavení komunikační rychlosti portu počítače, na kterém je pokladna připojena.

## **Sklady**

Formulář je určen k zavedení a správě seznamu skladů.

| 📑 Sklady                        |   |
|---------------------------------|---|
| 🗋 Nový 🕞 Oprava 🗙 Smazat 🕞 Tisk |   |
| Číslo skladu ↓ Název skladu 1 ↓ | * |
| Prodejna                        |   |
|                                 |   |
|                                 |   |
|                                 |   |
|                                 |   |
|                                 |   |
|                                 |   |
|                                 | e |
|                                 |   |
|                                 |   |

Zavedení, či případné smazání skladu se provede pomocí tlačítek v nástrojové liště formuláře, případně pomocí klávesových zkratek popsaných v **ovládání programu**. Každý sklad je označen jedinečným číselným označením, které se určí při zavedení skladu do seznamu.

### Karta skladu

Na kartě skladu lze zadat popis skladu a označení skladu jako prodejního. Prodejní sklad je při výběru skladu vždy zobrazován přednostně a pouze z tohoto skladu lze provádět prodej přímo z počítače. V případě prodeje zboží pomocí registrační pokladny je z takto označeného skladu prováděn odpis zboží.

| 🚽 Uložení změn | X Konec bez uložení |  |
|----------------|---------------------|--|
| Název skladu 1 | Prodejna            |  |
| Název skladu 2 |                     |  |

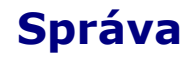

Menu Správa obsahuje možnost změny hesla přihlášeného uživatele, dále pak možnost provést zobrazení výpisů programu, případně možnost odeslání výpisů programů pomocí mailu do firmy M.C. software s.r.o.

## Změna hesla

Tato nabídka umožňuje provést změnu hesla aktuálně přihlášeného uživatele. Po aktivaci nabídky je zobrazen následující formulář, který vyžaduje zadání původního hesla a dvojí zadání nového hesla kvůli kontrole.

| Číslo uživatele:     | 1                    |
|----------------------|----------------------|
| Jméno uživatele:     | M.C. software s.r.o. |
| Původní heslo:       |                      |
| Nové heslo:          |                      |
| Zanakaust nauć hodau |                      |

# Historie událostí

V historii událostí jsou zaznamenány všechny důležité události provedené v programu, např. aktualizace ceníku v registrační pokladně, náhled nebo stažení tržeb z pokladny, přecenění zboží atd.

| yp události Všechny události                   | Opakovat uzávěrku pol | okladny                                                      |   |
|------------------------------------------------|-----------------------|--------------------------------------------------------------|---|
| iíslo uživatele \downarrow Jméno uživatele 🛛 🗍 | Typ Datum a čas zá    | ápisu ↓ Popis události ↓                                     |   |
| 1 M.C. software s.r.o.                         | 4 08.02.2010 13       | 3:01:58 Aktualizace ceniku - pokladna č. 1                   |   |
| ID_DRV.LOG                                     |                       | CHD_PLUR.CSV<br>CHD_DEPR.CSV<br>CHD_POKL.CSV<br>CHD_POKL.CSV | 1 |

Pomocí tlačítka *Opakovat uzávěrku pokladny* lze provést zopakování již jednou provedené uzávěrky registrační pokladny v případě, že uzávěrka skončila z nejrůznějších důvodů chybovým hlášením. Při opakování uzávěrky jsou již uložené informace o provedené uzávěrce smazány a do archivních souborů jsou uloženy informace nové. Případně lze uzávěrku pokladny provést z náhledu tržeb, ale v tomto případě nejsou smazány předchozí provedené uzávěrky.

## Administrátorské činnosti

Do administrátorských činností má přístup pouze uživatel označený v seznamu uživatelů jako Správce. V této nabídce lze provádět např. přecenění zboží atd.

# Nastavení tiskárny

Nastavení tiskárny je určeno pro nastavení tisku na jehličkových tiskárnách.

| Uložit                                                  | X Zrušit                                  | 4                        |         |  |
|---------------------------------------------------------|-------------------------------------------|--------------------------|---------|--|
| Tisknout přes př                                        | říkazový řádel                            | )                        |         |  |
| Před tiskem neru                                        | ušit znaky pro                            | stránkovár               | í<br>   |  |
| Skladová doklad                                         | ticknout na                               | jabličková t             | ckarne. |  |
| Skladové doklad<br>Prodejku tisknou                     | ly tisknout na<br>ut na pokladni          | jehličkové t<br>tiskárně | skarne  |  |
| Skladové doklad<br>Prodejku tisknou<br>Tisknout bez češ | ly tisknout na<br>ut na pokladni<br>štiny | jehličkové t<br>tiskárně | skarne  |  |

*Tisknout přes příkazový řádek* - využitelné na operačním systému Windows 98 kvůli výskytu problému se zaváděním ovladačů tiskárny. *Před tiskem nerušit znaky pro stránkování* - před odesláním textové sestavy na

před tiském nerusit znaký pro strankovaní - před odesianím textové sestavy na jehličkovou tiskárnu budou zrušeny znaky pro stránkování. Skladové doklady tisknout na jehličkové tiskárně - skladové doklady (příjemky a v

*Skladové doklady tisknout na jehličkové tiskárně* - skladové doklady (příjemky a výdejky) budou tisknuté v textovém režimu.

*Prodejku tisknout na pokladní tiskárně* - prodejní doklad bude tištěn na pokladní tiskárně, jinak se tiskne na klasické tiskárně na formát papíru A4.

*Tisknout bez češtiny* - odstraní diakritiku (háčky, čárky) z textových tiskových sestav. Toto nastavení se použije při tisku skladových dokladů na jehličkové tiskárně. *Kódová stránka tiskárny* - umožní nastavit kódovou stránku tiskárny, aby se správně tiskla diakritika. Toto nastavení se použije při tisku skladových dokladů na jehličkové tiskárně.

# Výpisy programu

Do výpisů programu jsou zapisovány obecné informace programem a také seznam chybových hlášení. Po aktivaci této nabídky v menu je nejprve zobrazen formulář pro výběr souboru s výpisy programu.

| Oblast hledání: | 🍌 market         |    | - G 🕫 🖻 🖽        | -              |
|-----------------|------------------|----|------------------|----------------|
| P               | Název položky    | *  | Datum změny      | Тур            |
| 2               | 🔰 Арр            |    | 8.2.2010 7:28    | Složka souborů |
| Naposledy       | 📕 class          |    | 8.2.2010 7:21    | Složka souborů |
| navstivene      | 🌗 data           |    | 8.2.2010 7:28    | Složka souborů |
| 1               | 📕 data_central   |    | 4.2.2010 21:01   | Složka souborů |
| (Common )       | 📙 data_central_n | nc | 4.1.2010 9:23    | Složka souborů |
| Plocha          | 🍌 data_prodejna  |    | 7.1.2010 11:33   | Složka souborů |
|                 | 🔒 distrib        |    | 27.11.2009 15:57 | Složka souborů |
|                 | euro_2000        |    | 27.11.2009 15:57 | Složka souborů |
|                 | 🔒 export         |    | 8.2.2010 8:14    | Složka souborů |
| Knihovny        | EXPORT_FTP       |    | 29.1.2010 12:29  | Složka souborů |
|                 | 🔒 forms          |    | 11.12.2009 22:26 | Složka souborů |
|                 | 🕕 help           |    | 27.11.2009 15:57 | Složka souborů |
|                 | 🛄 image          |    | 29.1.2010 13:16  | Složka souborů |
| Pocitac         | <                |    |                  | •              |
| (3)             | Název souboru:   |    |                  | - ОК           |
|                 | Soubory typu:    | ·  |                  | ▼ Stomo        |
|                 |                  |    |                  | Code Page      |

Soubory s výpisy programu mají příponu !!! (tři vykřičníky). Po výběru souboru s výpisy programu je provedeno zpracování souboru a následně je zobrazen formulář s již načtenými výpisy programu.

| 🗦 Výpisy programu                                                                                                    | - C:\MARKET\CHYBY.!!!                                                                                                    |                                                                                                    |   |
|----------------------------------------------------------------------------------------------------|----------------------------------------------------------------------------------------------------|----------------------------------------------------------------------------------------------------|---|
| Zobrazit vše                                                                                                    |                                                                                                    |                                                                                                    |   |
| Datum Čas                                                                                                    | Chyba č. Popis chyby                                                                                                    | Program                                                                                                    | * |
| 08.02.2010 08:36:22<br>08.02.2010 08:36:53<br>08.02.2010 08:36:54<br>08.02.2010 08:39:50<br>08.02.2010 08:43:45<br>08.02.2010 08:43:45<br>08.02.2010 08:43:46<br>08.02.2010 09:30:45 | <ul> <li>Odhlášení uživatele 1 M.C. software s.r.o.</li> <li>1 File does not exist.</li> <li>0 Přihlášení uživatele 1 M.C. software s.r.o.</li> <li>0 Odhlášení uživatele 1 M.C. software s.r.o.</li> <li>1 File does not exist.</li> <li>0 Přihlášení uživatele 1 M.C. software s.r.o.</li> <li>0 Odhlášení uživatele 1 M.C. software s.r.o.</li> <li>1 File does not exist.</li> </ul> | Hlášení nepředáno<br>Hlášení nepředáno<br>Hlášení nepředáno<br>Hlášení nepředáno<br>Hlášení nepředáno<br>Hlášení nepředáno<br>Hlášení nepředáno<br>Hlášení nepředáno |   |
| 08.02.2010 09:54:07                                                                                                    | 0 Přihlášení uživatele 1 M.C. software s.r.o.                                                                                                    | Hlášení nepředána +                                                                                                    |   |

# Odeslání výpisů

Tato nabídka menu slouží pro odeslání výpisů programu mailem autorovi programu. Tuto volbu je možné použít např. po chybovém hlášení programu. Program provede vygenerování mailu na adresu, která je uvedena v **nastavení programu** a do přílohy mailu vloží soubory s výpisy programu. Soubory s výpisy programu jsou zabaleny do formátu ZIP.

# Rozšiřující moduly

V této nabídce lze definovat rozšiřující moduly programu Market, pomocí kterých lze rozšířit funkčnosti program. Rozšiřující moduly jsou většinou použity pro importy položek na příjemku od různých dodavatelů zboží.

| த Rozšiřující moduly |                              |
|----------------------|------------------------------|
| 🗋 Nový 🗙 Smazat      |                              |
| Popis modulu 👃 -     | Popis rozšiřujícího modulu   |
| Generování dat       | Generování dat               |
|                      | Soubor rozšiřujícího modulu  |
|                      | C:\MARKET\APP\GEN_DATA.APP   |
|                      | Typ rozšiřujícího modulu     |
|                      | Import položek na příjemku 💌 |
|                      |                              |
|                      |                              |
|                      | -                            |

Pomocí tlačítek *Nový* a *Smazat* lze provést zavedení nového rozšiřujícího modulu, či případné smazání již zavedeného rozšiřujícího modulu. Seznam již zavedených modulů je zobrazen v levé části formuláře, v pravé části formuláře se provádí zadání parametrů

modulu. Ke každému modulu lze nastavit jeho popis, který se bude zobrazovat při spuštění modulu, dále pak vlastní soubor modulu (s příponou APP) a typ rozšiřujícího modulu (místo, kde bude rozšiřující modul použit: např. import položek na příjemku).

# Nápověda

V menu Nápověda je možné spustit nápovědu programu, dále je možné zobrazit popis novinek a změn v programu, případně zobrazit informace o programu (jako je např. číslo licence, kontakty na pracovníky společnosti M.C. software s.r.o. apod.).

# Nápověda

Pomocí této nabídky se provede spuštění nápovědy programu. Stejně tak je možné nápovědu vyvolat pomocí klávesy F1 kdekoliv v programu. Pokud je zobrazen nějaký formulář, pak je automaticky otevřena nápověda vztahující se k aktivnímu formuláři.

## O programu

V této nabídce jsou uvedeny informace o licenci programu, nastavených cestách programu a verzi programu. Dále jsou zde uvedeny kontakty na firmu M.C. software s.r.o.

| obecné                                                                                 | é Prostředí                                                                                      | Přihlášené stanice                                                                                         | Build Info |
|----------------------------------------------------------------------------------------|--------------------------------------------------------------------------------------------------|----------------------------------------------------------------------------------------------------|------------|
| Marka                                                                                  | +                                                                                                | laabchac                                                                                                   | lní prodo  |
| Marke                                                                                  | L - IIIa                                                                                         | TOODCHOL                                                                                                   | in proue   |
| <ul> <li>Licence program</li> </ul>                                                    | mu ———                                                                                           | is paren                                                                                                   |            |
| Tento program je lio                                                                   | encován pro M.                                                                                   | C. software                                                                                                |            |
|                                                                                        |                                                                                                  |                                                                                                    |            |
|                                                                                        | licence číslo 1                                                                                  | pro 1 poò                                                                                                  | itačů      |
| Kontakty pro zí                                                                        | licence číslo 1                                                                                  | pro 1 poč<br>cí o programu                                                                                 | íítačů     |
| <b>Kontakty pro zí</b><br>Autor programu: Fir                                          | licence číslo <b>1</b><br>ískání informac<br>ma M.C. softwar                                     | pro <b>1</b> poč<br>c <b>í o programu</b><br>e s.r.o. (Vladimír Maška)                                     | íítačů     |
| <b>Kontakty pro zí</b><br>Autor programu: Fir<br>Telefon: 565 536 20                   | licence číslo <b>1</b><br><b>iskání informac</b><br>ma M.C. softwar<br>06, Fax: 565 536          | pro <b>1</b> poč<br><b>cí o programu</b><br>e s.r.o. (Vladimír Maška)<br>208, Mobil: 608 853 043           | íίtačů     |
| <b>Kontakty pro zí</b><br>Autor programu: Fir<br>Telefon: 565 536 20<br>Webové stránky | licence číslo <b>1</b><br>ískání informac<br>ma M.C. softwar<br>06, Fax: 565 536<br><u>www.m</u> | pro <b>1</b> poč<br>cí o programu<br>e s.r.o. (Vladimír Maška)<br>208, Mobil: 608 853 043<br>icsoftware.cz | íítačů     |

# Pracovní plocha

Na pracovní ploše programu Market jsou kromě kontaktů na firmu <u>M.C. software s.r.o.</u> zobrazovány některé důležité informace.

| M.C.                                                   | M.C. software s.r.o.<br>Kamarytova 161<br>Humpolec<br>tel.: 565 532 560<br>fax: 565 536 208 | www.mcsoftware.cz<br>info@mcsoftware.cz |  |
|--------------------------------------------------------|---------------------------------------------------------------------------------------------|-----------------------------------------|--|
| Období: 2010/02                                        |                                                                                             |                                         |  |
| Pokladna: 1 První pokladna<br>Poslední kompletní uzávě | rka: dosud nebyla provedena                                                                 |                                         |  |
| Nutná aktualizace pokladen: 2 E                        | Pruhá pokladna                                                                              |                                         |  |
| Dnes začínající akce Probíha                           | jící akce Dnes končící akce                                                                 |                                         |  |
|                                                        |                                                                                             |                                         |  |
|                                                        |                                                                                             |                                         |  |

Na pracovní ploše je zobrazena informace o aktuální období ve skladu, dále pak informace o aktuálně zvolené pokladně společně s datem a časem poslední provedené uzávěrky. Pod touto informací je zobrazována informace o pokladnách, ve kterých je třeba provést aktualizaci seznamu zboží (např. z důvodu změny názvu nebo ceny zboží). Zbytek pracovní plochy je vyhrazen záložkám, které obsahují informace o zboží, kterému začíná, probíhá nebo končí akce. Na každé záložce je uveden seznam zboží, které odpovídá popisu na záložce a kde je u každého zboží uveden PLU kód, název, akční cena a daty počátku a konce platnosti akční ceny.

# Nástrojová lišta pro ovládání ceníků a skladu

Nástrojová lišta programu (nástrojovou lištou se rozumí oblast pod hlavním menu programu) obsahuje možnosti pro rychlé spuštění často používaných formulářů.

Program obsahuje dvě nástrojové lišty: jednu pro ovládání nejčastěji používaných funkcí programu pro správu ceníků a skladu, druhou pro ovládání a komunikaci s elektronickou pokladnou.

### Nástrojová lišta pro ovládání ceníků a skladu

| 🚰 Partneři 🛅 Ceník 🏠 Příjem 🏠 Výdej 🏦 Prodej 🔒 Archiv 🖻 Objed | ia) 🖨 Tisk tržeb) 🚵 Reklamace |
|---------------------------------------------------------------|-------------------------------|
|---------------------------------------------------------------|-------------------------------|

Nástrojová lišta dále obsahuje další ovládací prvky, jejichž význam je společný pro většinu programů firmy <u>M.C. software s.r.o.</u> Rozbalovací seznam obsahuje informace o všech otevřených formulářích a umožňuje se mezi nimi rychle a přehledně přepínat. Další tři tlačítka za rozbalovacím seznamem slouží k uzavření právě aktivního formuláře (stejně tak je možné formulář zavřít křížkem v pravém horním rohu formuláře), k aktivaci předchozího formuláře a k minimalizování všech otevřených formulářů. Poslední tlačítko aktivuje vyvolání nápovědy programu (stejně tak jako klávesa F1 nebo nabídka v menu *Nápověda*).

Partneři - seznam dodavatelů a odběratelů.
Ceník - seznam zboží.
Příjem - příjem zboží na stav skladu.
Výdej - výdej zboží ze stavu skladu.
Prodej - vystavení dodacího listu na zboží.
Archiv - archiv vystavených dokladů.
Objednávka - vystavení objednávky na zboží.
Tisk tržeb - tiskové sestavy přehledů tržeb.
Reklamace - evidence reklamovaného zboží.

## Partneři

Na formuláři je zobrazen seznam partnerů, kteří mohou být použiti na doklad jako dodavatelé nebo odběratelé.

| 🗋 Nový       | 🔁 Oprava                       | X Smazat  | 🖨 Tisk  |          |         |  |
|--------------|--------------------------------|-----------|---------|----------|---------|--|
| slo partnera | ↓Název 1 ↓                     |           | Název 2 | Město ↓  | Telefon |  |
|              | 1 Pekárna Humpol               | ec s.r.o. |         | Humpolec |         |  |
|              | 2 Makro Cash & Carry ČR s.r.o. |           |         | Praha 5  |         |  |
|              |                                |           |         |          |         |  |

Zavedení, či případné smazání partnera se provede pomocí tlačítek v nástrojové liště formuláře, případně pomocí klávesových zkratek popsaných v **ovládání programu**. Každý partner je označena jedinečným číselným označením, které se určí při zavedení partnera do seznamu. Další informace se pak zadávají v samostatném formuláři, který slouží k opravě údajů o partnerovi.

### Karta partnera

#### **Obecné informace**

| Obecné informace      | Import seznamu zboží               |              |                  |     |            |
|-----------------------|------------------------------------|--------------|------------------|-----|------------|
| Název 1               | Pekárna Humpolec s.r.o.            | IČO          | 12345678         | DIČ | CZ12345678 |
| Název 2               |                                    | Účet         |                  |     |            |
| Ulice                 | Horní náměstí                      | Sleva z      | faktury (%)      |     |            |
| PSČ,město 396 01      | Humpolec                           | Splatno      | st faktur ve dne | ch  |            |
|                       |                                    |              |                  |     |            |
| Kontakt               | Fax                                |              |                  |     |            |
| Telefon               | E-m                                | ail          |                  |     |            |
| Počet rozvozů objedna | ávky 0 💌                           |              |                  |     |            |
| Historii prodejů při  | tvorbě objednávky zobrazovat za st | einé day mia | ulých týdað      |     |            |
|                       |                                    | ejne uny min | aryanayana       |     |            |

Název 1, Název 2, Ulice, PSČ, Město - kompletní adresa partnera.

*IČO* - IČO partnera. *DIČ* - DIČ partnera.

Účet - číslo účtu partnera.

Sleva z faktury (%) - procentní sleva z faktury. Zadaná procentní sleva bude přednabídnuta při zadání všech položek při vytvoření dodacího listu.

Splatnost faktur ve dnech - počet kalendářních dní splatnosti vystavení faktury. Pokud bude ponechané prázdné, pak se použije počet dní splatnosti zadané v nastavení programu na záložce *Faktury*.

Kontakt - kontaktní osoba u partnera.

Telefon - telefonní spojení.

Fax - faxové spojení.

*E-mail* - mailové spojení na partnera. Tato e-mailová adresa bude přednabízena při odesílání objednávky na zboží pomocí elektronické pošty.

*Počet rozvozů objednávky* - počet rozvozů v jeden den, kdy je dodáno zboží od partnera. V případě nastavení více rozvozů lze při vystavení **objednávky** zadat objednané množství pro každý rozvoz samostatně.

Historii prodejnů při tvorbě objednávky zobrazovat za stejné dny minulých týdnů - při tvorbě **objednávky** nebude historie prodejů zobrazena za poslední tři týdny, ale za poslední stejné dny minulých tří týdnů, jako je požadovaný datum dodání objednávky.

#### Import seznamu zboží

|                              |            |                 | 1                            |
|------------------------------|------------|-----------------|------------------------------|
| ecné inform                  | ace Impor  | t seznamu zboží |                              |
| P <mark>oložka ceniku</mark> | ID položky | V V             | ožit 🗙 Smazat Sazba DPH 20 💌 |
| Skupina 2 Ná                 | poje       | Podskupina      | Nealko nápoje                |
|                              |            | Sloupec         |                              |
| PLU kód                      |            | 1               |                              |
| Objednávací k                | ód         | 2               |                              |
| Název                        |            | 3               |                              |
| Název pro pok                | dadnu      | 4               |                              |
| JMe                          |            | 5               |                              |
| Prodejní cena                | s DPH      | 6               |                              |
|                              |            |                 |                              |
| Ŭ.                           |            |                 |                              |

Tato záložka umožňuje provést nastavení importu seznamu zboží partnera, pokud je partner ochotný dodávat seznam svého zboží elektronicky. Zatím je podporován pouze import z XLS souboru (MS Excel). Pomocí rozbalovacího seznamu *Položka ceníku* a tlačítka *Vložit* se do seznamu provede vložení položek načítaných ze seznamu zboží partnera a do sloupce *Sloupec* se provede číselné označení pořadí sloupce XLS tabulky, ve kterém jsou vložení údaje uloženy. Dále lze nad seznamem načítaných položek zadat sazbu DPH, skupinu a podskupinu zboží, která bude načteným kartám zboží během importu přiděleno.

Samotný import zboží partnera lze provést v seznamu zboží.

## Ceník

Ceník obsahuje seznam zboží, které bude možné evidovat na skladu prodejny a které bude možné prodávat pomocí pokladny.

| 🎘 Seznam zboží        |                              |                     |                        |                  |               |                       |                    |         |     | x |
|-----------------------|------------------------------|---------------------|------------------------|------------------|---------------|-----------------------|--------------------|---------|-----|---|
| 🗋 Nový 🚅 C            | Oprava 🗙 Smazat 🚑 Tisk       | Smazané             | 🐴 Inventura 👔 Stavy    | / na skladech    |               |                       |                    |         |     |   |
| Zobrazit pouze zboží  | í za skupinu Všechny skupiny | Pohyby              | za období 2010/02 🛓    | - 2010/02        | 🗧 💌 Změna     | čísla                 |                    |         |     |   |
| PLU kód ↓ C           | Dbjednávací kód 🕹 Název 🛛 🕹  |                     | Název pro pokladnu ↓ I | Nák.cena bez DPH | Pr.cena s DPH | Množst. na skladech ( | Částka na skladech | Marže % | sk. |   |
| • 1                   | Chléb Šumava 12              | )0g                 | Chléb 1200g            | 0,00             | 25,00         | 0,00                  | 0,00               | 100,00  | 1   |   |
| 2                     | Rohlík tukový 43g            |                     | Rohlik 43g             | 0,00             | 2,50          | 0,00                  | 0,00               | 100,00  | 1   |   |
| 3                     | Houska                       |                     | Houska                 | 0,00             | 3,00          | 0,00                  | 0,00               | 100,00  | 1   |   |
| 101                   | Dobrá voda jemné             | e perlivá           | Dobrá voda 1,5 l       | 0,00             | 18,90         | 0,00                  | 0,00               | 100,00  | 2   |   |
| 102                   | Dobrá voda nepe              | livá                | Dobrá voda 1,5 l       | 0,00             | 14,90         | 0,00                  | 0,00               | 100,00  | 2   |   |
| 103                   | Bernard 10°                  |                     | Bernard 10             | 0,00             | 9,90          | 0,00                  | 0,00               | 100,00  | 2   |   |
| 104                   | Bernard 11°                  |                     | Bernard 11             | 0,00             | 11,90         | 0,00                  | 0,00               | 100,00  | 2   |   |
| 105                   | Bernard 12°                  |                     | Bernard 12             | 0,00             | 12,90         | 0,00                  | 0,00               | 100,00  | 2   |   |
| 106                   | Bílé víno 1                  |                     | Bílé víno 1            | 0,00             | 79,90         | 0,00                  | 0,00               | 100,00  | 2   |   |
| 107                   | Červené víno 1               |                     | Červené víno 1         | 0,00             | 79,90         | 0,00                  | 0,00               | 100,00  | 2   |   |
| 1001                  | Sony Ericsson W9             | 10i                 | Sony Ericsson W910     | 0,00             | 2.999,00      | 0,00                  | 0,00               | 100,00  | 3   |   |
| 1002                  | Nokia 6730 classic           |                     | Nokia 6730             | 0,00             | 5.377,00      | 0,00                  | 0,00               | 100,00  | 3   |   |
| 1003                  | Balíček Nokia 6730           | ) classic + baterie | Nokia + baterie        | 0,00             | 5.999,00      | 0,00                  | 0,00               | 100,00  | 3   |   |
| 1101                  | Baterie W910i                |                     | Baterie W910i          | 0,00             | 860,00        | 0,00                  | 0,00               | 100,00  | 3   |   |
| 1102                  | Baterie Nokia 673            | 0                   | Baterie Nokia 6730     | 0,00             | 899,00        | 0,00                  | 0,00               | 100,00  | 3   |   |
| 1103                  | Nastavení mobilní            | no telefonu         | Nastavení mobilu       | 0,00             | 50,00         | 0,00                  | 0,00               | 100,00  | 3   |   |
| Počet položek ceníku: | 16                           |                     |                        |                  |               |                       |                    |         |     | 1 |

Zavedení, či případné smazání zboží se provede pomocí tlačítek v nástrojové liště formuláře, případně pomocí klávesových zkratek popsaných v **ovládání programu**. Každé zboží je označeno jedinečným PLU kódem (EAN kód), který se zadá při zavedení zboží do seznamu. Další informace se pak zadávají v samostatném formuláři, který slouží k opravě údajů o zboží. V nástrojové liště formuláře je pod tlačítky uveden v rozvíracím seznamu seznam skupin zboží, pomocí kterého lze jednoduše zobrazit pouze seznam zboží spadající do zvolené skupiny.

*Tisk* - zobrazení formuláře, kde je možné tisknout přehledy o seznamu zboží (např. seznam zboží, stav zboží na skladu, inventurní předtisk atd.).

*Smazané* - tlačítko slouží k zobrazení seznamu smazaných karet zboží. Po zobrazení smazaných karet zboží je text tlačítka změněn na *Aktivní* a opětovným klinutím na tlačítko dojde k zobrazení aktivních karet zboží.

Inventura - zobrazení formuláře pro zadání inventury.

Stavy na skladech - zobrazení stavu zboží na definovaných skladech.

*Zobrazit pouze zboží za skupinu* - možnost výběru skupiny, jejíž zboží bude zobrazeno v seznamu zboží.

*Pohyby za období* - zadání rozmezí období, za které budou zobrazeny skladové pohyby na kartě zboží při otevření karty zboží.

Změna čísla - možnost změny PLU kódu již zavedené karty zboží.

Zboží v seznamu je barevně odlišeno podle stavu, ve kterém se nachází. Žlutou barvou je označeno zboží, u kterého právě probíhá akce, zelenou barvou je označeno režijní zboží a modrou barvou zboží obsahující recepturu.

Sloupec *Množství na skladu* je zobrazen zelenou barvou v případě, že je množství na skladu pod zadaným minimálním množstvím, červeně v případě, že je množství na skladu menší než nula.

Pořadí sloupců, které jsou zobrazené v seznamu zboží, lze nastavit na záložce *Ostatní* v **nastavení programu**.

### Oprava údajů o zboží

Formulář pro zadání údajů o zboží je rozdělen do několika záložek.

#### Informace o zboží

| formace o zboží                  | Receptura Da    | lší EAN kódy | Skladov                | vé pohyby    | Stavy  | Dodavatelé | Výrobní čísla |  |
|----------------------------------|-----------------|--------------|------------------------|--------------|--------|------------|---------------|--|
| lázev zboží pro pokla            | dnu Chléb 1200g |              |                        |              |        |            |               |  |
| lázev zboží Chléb Š              | umava 1200g     |              |                        |              |        |            |               |  |
| bjednávací kód                   |                 | s            | cupina                 | 1 Vlastní vy | íroba  | •          |               |  |
| ednotka množství k               | S               | P            | odskupina              | Chlebové v   | ýrobky | -          |               |  |
| 🖊 Aktivní 🛛 🕅 Režiji             | ní zboží        | S            | az <mark>ba</mark> DPH | 10 💌         | Marže  | 100,00 %   |               |  |
| lákupní cena bez DPH             | E Contraction   | Kč Základ    | lní cena bez           | DPH          | eth-   | Kč         |               |  |
| rodejní cena s DPH               | 25,0            | 0 Kč Faktu   | ační cena b            | ez DPH       |        | Kč         |               |  |
| kční cena s DPH                  |                 | Kč s platn   | ostí                   |              | ×      |            |               |  |
| lová cena pro přecen             | ění             | Kč Minim     | ální stav na i         | skladu       |        |            |               |  |
| řednokládaná <mark>c</mark> leva | %               | Množstevní s | eva Bez                | množstevní s | levv   | -          |               |  |

*Název zboží pro pokladnu* - název zboží pro použití v pokladně o délce 18 znaků. Pokud se ponechá prázdný, pak se při nahrání seznamu zboží do pokladny použije prvních 18 znaků z názvu zboží.

Název zboží - název zboží o délce 60 znaků.

*Objednávací kód* - objednávací kód zboží podle dodavatele. Slouží pro vystavení objednávky.

Jednotka množství - jednotkové množství zboží evidované na stavu skladu.

*Skupina a podskupina* - rozdělení zboží do **skupin a podskupin**. Za jednotlivé skupiny a podskupiny lze tisknout přehledové sestavy a zadávat inventuru.

Aktivní - zboží označené jako aktivní se nahrává do pokladny, takže je možné jej prodávat a také je možné toto zboží přijímat na stav skladu.

*Režijní zboží* - takto označené zboží se při aktualizaci ceníku do pokladny nenahrává, je však možné toto zboží evidovat na stavu skladu.

Sazba DPH - sazby DPH.

*Marže* - marže za zboží podle zadané nákupní ceny bez DPH a prodejní ceny s DPH. *Nákupní cena bez DPH* - možné též označit jako skladová cena. V této ceně bude zboží evidováno na stavu skladu v případě, že bude sklad veden v pevných skladových cenách. *Základní cena bez DPH* - pomocná cena výrobku. Slouží pro možnost zjištění marže zboží v případě změny skladové ceny při vedení skladu v průměrovaných cenách, kdy je vstupní pole *Nákupní cena bez DPH* nepřístupné.

Prodejní cena s DPH - základní prodejní cena zboží s DPH.

*Fakturační cena bez DPH* - základní cena pro prodej pomocí dodacích listů (nikoliv před pokladnu). Tato cena je nabízena při vystavení dodacího listu jako cena před slevou z faktury.

*Akční cena s DPH s platností od - do -* prodejní cena zboží s DPH po dobu rozmezí zadaných datumů.

*Nová cena pro přecenění* - toto vstupní pole je přístupné pouze při vedení skladu v pevných cenách a zadává se do ní nová skladová cena bez DPH, která bude zboží přiřazena po spuštění *přecenění zboží* v **administrátorských činnostech**.

*Minimální stav na skladu* - zadání minimálního množství zboží na stavu skladu pro upozorňování a **vystavování objednávek**.

*Předpokládaná sleva* - možnost zadání předpokládaného procenta slevy. Tato sleva není použita při prodeji zboží, takto zadané procento slevy je použito pro kalkulaci prodejní ceny a marží v případě, že se daná sleva uskuteční při prodeji pomocí elektronické pokladny, kde se procento slevy zadává ručně při prodeji zboží. Tato sleva lze využít pro kalkulací do prodejních cen, aby se marže za prodej zboží nedostala do mínusu. Zmíněná tisková sestava je uvedena v tiskových sestavách ceníku.

*Množstevní sleva* - určení **typu množstevní slevy**. Tato sleva se uplatní pouze v případě prodeje zboží přímo z počítače s tiskem prodejních dokladů na tiskárně, případně na tiskárně pokladních dokladů.

*Neskladová položka* - označení karty zboží jako neskladové položky. Neskladové položky nelze evidovat na stavu skladu, ale lze je prodávat.

*Neskladová položka* - takto označení zboží lze prodávat, ale není možné ho evidovat na stavu skladu (např. práce).

*Evidence výrobních čísel* - u karty zboží se bude provádět evidence výrobních čísel zboží. Při příjmu, výdeji a prodeji se budou zadávat výrobní čísla zboží. Evidenci výrobních čísel Ize provádět pouze při prodeji zboží přímo z počítače (**karta pokladny**).

*Typ zboží* - možnost změny prodejní ceny zboží. *Pevná cena* nelze změnit při prodeji zboží, *Cena při prodeji* povolí změnu prodejní ceny při prodeji.

#### Receptura

| 🚽 Uložení změn | Konec bez ul        | ožení           |                 |           |        |        |               |   |
|----------------|---------------------|-----------------|-----------------|-----------|--------|--------|---------------|---|
| nformace o zbo | ží Receptura        | Další EAN kódy  | Skladové pohyby | Stavy     | Dodava | itelé  | Výrobní čísla |   |
| Zboží PLU      | 0                   | Objednávací kód |                 | 🔁 Vyhle   | dat    |        |               |   |
| Popis zboží    |                     |                 |                 | Sazba DPH | •      | %      |               |   |
| Položka pro za | dání označení zboži | í PLU kód 🔽     | ] [             | 🗸 Vložit  |        | Smazat |               |   |
| PLU kód        | Název               |                 | Množstv         | ví        | JMe    |        | -0.           |   |
| 10             | 02 Nokia 6730 das   | ssic            |                 | 1,00      | ks     |        |               |   |
| 1:             | 102 Baterie Nokia 6 | 730             |                 | 1,00      | ks     |        |               |   |
|                |                     |                 |                 |           |        |        |               |   |
|                |                     |                 |                 |           |        |        |               |   |
|                |                     |                 |                 |           |        |        |               |   |
|                |                     |                 |                 |           |        |        |               |   |
|                | _                   |                 |                 |           |        |        |               |   |
|                |                     |                 |                 |           |        |        |               | - |
|                |                     |                 |                 |           |        |        |               |   |
|                |                     |                 |                 |           |        |        |               |   |

Receptura zboží slouží k zadání položek, které jsou třeba pro složení zboží, které recepturu obsahuje. Zboží obsahující recepturu nemůže být evidováno na stavu skladu. Příkladem může být např. párek v rohlíku, což je položka, které není evidována na skladu, ale je prodávána pomocí pokladny. Při načtení informací o tržbách program uloží počet prodaných párků v rohlíku, ale ze skladu provede odepsání položek, které jsou zadány v receptuře.

Horní část záložky nad seznamem je určena pro zadání nové položky do receptury, kterou je třeba potvrdit tlačítkem *Vložit*. Již zadanou položku receptury lze odstranit pomocí tlačítka *Smazat*. Ke každé položce receptury lze zadat počet kusů, které jsou třeba na zboží, u kterého je receptura zadána.

#### Další EAN kódy

| 🖇 Editace zboží PLU : | = 1003          |                |                 |       |            |               |
|-----------------------|-----------------|----------------|-----------------|-------|------------|---------------|
| 🔚 Uložení změn 🔪      | Konec bez ulo   | žení           |                 |       |            |               |
| Informace o zboží     | Receptura       | Další EAN kódy | Skladové pohyby | Stavy | Dodavatelé | Výrobní čísla |
| 🗸 Přidat EAN kód      | X Smazat EA     | N kód          |                 |       |            |               |
| EAN kód               | Vákupní cena be | z DPH          |                 |       |            |               |
|                       |                 |                |                 |       |            |               |
|                       |                 |                |                 |       |            |               |
|                       |                 |                | _               |       |            |               |
|                       |                 |                | _               |       |            |               |
|                       |                 |                | _               |       |            |               |
|                       |                 |                |                 |       |            |               |
|                       |                 |                |                 |       |            |               |
|                       |                 |                |                 |       |            |               |
|                       |                 |                |                 |       |            |               |
|                       |                 |                | <b></b>         |       |            |               |

Tato záložka je určena pro zadání dalších EAN kódů stejného zboží, které je třeba pomocí pokladny prodávat. Lze tak vyřešit např. dodání stejného zboží od jiného výrobce, které má jiný EAN kód. Aby se nemusela zavádět nová položka do seznamu výrobků (čímž by došlo k udržování prakticky stejným informací na dvou kartách zboží a také by vznikl problém při tisku přehledů o tržbách zboží, protože informace o prodejích by byly uvedeny na tiskové sestavě jako dva samostatné řádky pro každou položku seznamu zboží zvlášť a bylo by je nutné sčítat), zavede se další EAN kód zboží na tuto záložku a program sám při aktualizaci ceníku v pokladně zavede položku se zde zadaným EAN kódem, ale všechny ostatní informace (název zboží, prodejní cena s DPH) jsou převzaty ze záložky *Informace o zboží*. K zadaným položkám na této záložce je možné zadat různé nákupní cena ponechá prázdná, pak se při načtení informací o prodejích z pokladny použije nákupní cena bez DPH zadaná na záložce *Informace o zboží*.

Při stažení informací o prodejích z pokladny do počítače program u takto zadaného zboží automaticky provede převod na základní EAN kód zboží (pod kterým je zboží zavedeno v seznamu zboží), takže jsou prodeje vždy v tiskových sestavách sesčítány pod jednou položkou se základním EAN kódem.

#### Skladové pohyby

|                   | Konec bez uic  | 2em             |                     | 1                |               |     |
|-------------------|----------------|-----------------|---------------------|------------------|---------------|-----|
| nformace o zboží  | Receptura      | Další EAN kódy  | Skladové pohyby     | Stavy Dodavatelé | Výrobní čísla |     |
| atumy 01.02.2010  | 0 - 28.02.2010 | Partner         | 0 🔁 Vyhl            | edat 🛛 🖓 Zobrazi | t             |     |
| Sklad Druh pohybu | Číslo dokladu  | Datum vystavení | Partner Popis partn | era Množství     | Cena/Jme      | ¢ ۸ |
|                   |                |                 |                     | 0                |               | Ē   |
|                   |                |                 |                     |                  | Ð.            |     |
|                   |                |                 |                     |                  | 0.<br>D.      | -   |
|                   |                |                 |                     |                  | 0.            | F   |
|                   |                |                 |                     |                  | 02<br>02      | -   |
|                   |                | -               |                     |                  | 5             | -   |
|                   |                |                 |                     |                  |               | Ē   |
|                   | -              | -               |                     |                  |               | F   |
|                   |                |                 |                     |                  | 0.            | Ē   |
|                   |                |                 |                     |                  |               | -   |
|                   |                |                 |                     | 1                |               | F   |

Tato záložka má pouze informativní význam, lze na ní za zadané období a případně číslo partnera zobrazit všechny skladové pohyby, na nichž je zboží obsaženo.

#### Stavy

|                      |            |             | 1        |          |             |         | in an |           |               | 2 |
|----------------------|------------|-------------|----------|----------|-------------|---------|-------|-----------|---------------|---|
| nformace o zboží     | Receptura  | Další EAN I | códy     | Skladové | pohyby      | Stavy   | Doc   | lavatelé  | Výrobní čísla |   |
| Anožství na skladech | 0,         | 00 Č        | ástka na | skladech |             | 0,00 Kč |       |           |               |   |
| Sklad Náze           | v skladu 1 |             | Množst   | ví Č     | ástka bez D | PH      | *     | Výrobní č | ííslo         | _ |
| 50<br>10             |            |             | -        |          |             |         | -     |           |               |   |
| 17                   |            |             |          |          |             | 1       |       |           | 5             |   |
|                      |            |             | -        |          |             |         | -     |           | 10            | _ |
|                      |            |             |          |          |             |         |       |           |               |   |
|                      |            |             | -        |          |             |         | -     |           | 10<br>10      | _ |
|                      |            |             |          |          |             |         |       |           |               |   |
|                      |            |             | -        |          |             |         | -     |           | 12.<br>12.    |   |
|                      |            |             |          |          |             |         |       |           | 3             |   |
|                      |            |             | -        |          |             |         | -     |           |               |   |
|                      |            |             | 1.       |          |             |         | -     |           |               | - |

Záložka obsahuje informaci o stavu zboží na všech skladech dohromady a na jednotlivých

**skladech**. V případě evidence výrobních čísel je uveden také seznam výrobních čísel na stavu jednotlivých skladů.

#### Dodavatelé

| Informace of  | zboží    | Receptura | Další EAN kódy | Skladové pohyby | Stavy     | Dodavatelé    | Výrobní čísla |   |
|---------------|----------|-----------|----------------|-----------------|-----------|---------------|---------------|---|
| Partner       |          | 0 🔁 V     | yhledat        |                 |           | 7             |               |   |
|               |          |           |                |                 | ✓ Vložit  | X Smazat      | t             |   |
| Číslo partner | a ↓ Náze | v 1       | Město          | Nákupní cena    | Objednáva | cí kód Hlavní |               |   |
|               | 85<br>81 |           |                |                 | 2         |               |               | _ |
|               | 85       |           |                |                 | 2         |               |               |   |
|               | 85       |           |                |                 |           |               |               | _ |
|               | 81<br>81 |           |                |                 |           |               |               |   |
|               | ēć.      |           |                |                 |           |               |               |   |
|               | 85       |           |                |                 |           |               |               |   |

Záložka slouží k evidenci dodavatelů zboží. K jednomu zboží lze přiřadit více dodavatelů, přičemž jeden z nich je označen jako hlavní. Ke každému dodavateli lze zadat nákupní cenu zboží. Seznam dodavatelů zboží lze také aktualizovat po každém příjmu zboží nákupem. V **nastavení programu** na záložce *Ostatní* lze nastavit program tak, aby po každém uložení příjmu nákupem automaticky provedl aktualizaci seznam dodavatelů a nákupních cen na kartách zboží.

### Výrobní čísla

| 🔚 Uložení změn 🔪 | Konec bez uloż | žení           |                 |                |                 |                |               |               |       |
|------------------|----------------|----------------|-----------------|----------------|-----------------|----------------|---------------|---------------|-------|
| nformace o zboží | Receptura      | Další EAN kódy | Skladové pohy   | by Stavy       | Dodavatelé      | Výrobní čísla  |               |               |       |
| Výrobní číslo    | ^              | Druh pohybu    | Číslo dokladu E | atum vystavení | dČíslo příjemce | Popis příjemce | Číslo výdejce | Popis výdejce | _     |
|                  |                |                |                 |                | -               |                |               |               |       |
|                  |                |                |                 |                |                 |                |               | -             |       |
|                  |                |                |                 |                |                 |                |               |               |       |
|                  |                |                |                 |                |                 |                |               |               | -     |
|                  |                |                |                 |                |                 |                |               |               |       |
|                  |                | 100            |                 |                |                 |                |               |               | -     |
|                  |                | -              |                 |                |                 |                |               |               |       |
|                  |                | 1              |                 |                |                 |                |               | -             | -     |
|                  |                |                |                 |                |                 |                |               |               |       |
|                  |                | 1.1            |                 |                |                 |                | _             |               | - 36  |
|                  |                |                |                 |                |                 |                | _             |               | $\mp$ |
|                  |                |                |                 |                |                 | -              | -             | +             |       |

Záložka Výrobní čísla obsahuje seznam použitých výrobních čísel, přičemž za každé výrobní číslo je uveden seznam skladových a prodejních dokladů, na kterých je výrobní číslo použito.

## Inventura

Formulář slouží pro zadání skutečného stavu zboží na prodejně po provedení inventury. Podklad pro provedení inventury je možné vytisknout v *seznamu zboží* v nabídce *Tisk*.

| Uložit inver  | nturu 🎒 | Předběžný tisk 🕨 Vynulovat stavy | Sklad P  | rodejna |                | <ul> <li>Zaří:</li> </ul> | zení ( | Cipher L | ab 8001 | - | 🛗 Načíst   | data    |            |          |   |
|---------------|---------|----------------------------------|----------|---------|----------------|---------------------------|--------|----------|---------|---|------------|---------|------------|----------|---|
| odsk.↓ PLU zb | oží ↓   | Název zboží 👃                    | Skl. cen | a       | Evid. množství | Skut. mn                  | ožství | JMe      | Rozdíl  | * | Popis zaří | ízení   | Zpracováno | Množství |   |
| 11            | 1       | Chléb Šumava 1200g               |          | 0,00    | 0,00           | )                         | 0,0    | 0 ks     | 0,00    |   |            |         |            |          |   |
| 12            | 2       | Rohlík tukový 43g                |          | 0,00    | 0,00           |                           | 0,0    | 0 ks     | 0,00    |   |            |         |            |          |   |
| 12            | 3       | Houska                           |          | 0,00    | 0,00           | )                         | 0,0    | 0 ks     | 0,00    |   |            |         |            |          |   |
| 21            | 101     | Dobrá voda jemně perlivá         |          | 0,00    | 0,00           | 0                         | 0,0    | 0 ks     | 0,00    |   |            |         |            |          |   |
| 21            | 102     | Dobrá voda neperlivá             |          | 0,00    | 0,00           | 0                         | 0,0    | 0 ks     | 0,00    |   |            |         |            |          | Τ |
| 22            | 103     | Bernard 10°                      |          | 0,00    | 0,00           | )                         | 0,0    | 0 ks     | 0,00    |   | Nonalazoná | i zbeží | 1          | 1        | Т |
| 22            | 104     | Bernard 11°                      |          | 0,00    | 0,00           | 0                         | 0,0    | 0 ks     | 0,00    |   | hu         | 20021   |            |          |   |
| 22            | 105     | Bernard 12°                      |          | 0,00    | 0,00           | )                         | 0,0    | 0 ks     | 0,00    |   | PLU        |         | Mnozstvi   |          | _ |
| 23            | 106     | Bílé víno 1l                     |          | 0,00    | 0,00           | 0                         | 0,0    | 0 ks     | 0,00    |   |            |         | 1          |          | _ |
| 23            | 107     | Červené víno 1                   |          | 0,00    | 0,00           | 0                         | 0,0    | 0 ks     | 0,00    |   | -          |         | 1          |          | _ |
| 31            | 1001    | Sony Ericsson W910i              |          | 0,00    | 0,00           | )                         | 0,0    | 0 ks     | 0,00    |   | -          |         | 1          |          | _ |
| 31            | 1002    | Nokia 6730 classic               |          | 0,00    | 0,00           | 0                         | 0,0    | 0 ks     | 0,00    |   |            |         | 1          |          |   |
| 32            | 1101    | Baterie W910i                    |          | 0,00    | 0,00           | )                         | 0,0    | 0 ks     | 0,00    |   | -          |         | 11         |          | _ |
| 32            | 1102    | Baterie Nokia 6730               |          | 0,00    | 0,00           | 0                         | 0,0    | 0 ks     | 0,00    |   | -          |         | 1          |          | _ |

Do seznamu zboží se do sloupce *Skutečné množství* zadá množství zboží zjištěné při inventuře zboží. Případné zadané skutečné stavy je možné smazat u všech výrobků pomocí tlačítka *Vynulovat stavy* v nástrojové liště formuláře. Tlačítkem *Předběžný tisk* je možné provést předběžný tisk inventury (doklad je vytištěn v konečné podobě, ovšem bez čísla), tlačítko *Uložit inventuru* provede uložení inventury a srovnání stavu skladu v počítači podle zadaného skutečného množství zboží příjmovým skladovým pohybem s typem pohybu *Inventurní přebytek*.

Určitou nevýhodou tohoto zadání inventury je nutnost zadání skutečného stavu zboží i u položek, jejichž skutečný stav zjištěný při inventuře odpovídá evidenčnímu stavu.

Výhodou ale může být možnost využití bezdrátových čteček pro získání podkladů pro inventuru a načtení těchto pokladů z těchto <u>zařízení</u> do inventurního formuláře. Pro komunikaci se <u>zařízeními</u> slouží rozvírací seznam *Zařízení*, kde lze vybrat z definovaných <u>zařízení</u>, na kterém ze zařízení proběhne komunikace. Stažená data jsou po komunikace se <u>zařízením</u> načtena do sloupce *Skutečné množství*, kde jsou přičtena k již zadanému množství. Informace o načtení dat ze <u>zařízení</u> jsou zobrazeny v seznamu v pravé horní části formuláře. Do seznamu *Nenalezené zboží* jsou načteny položky, ke kterým nebyly nalezeny karty v seznamu <u>zboží</u>.

Další možností zadání inventury do programu je zadání **příjmového dokladu**, na kterém budou obsaženy pouze položky, jejichž stav zjištěný při inventuře se liší od stavu evidovaného v počítači. Při tomto způsobu zadání inventury je jako množství zadává zjištěný rozdíl mezi skutečným a evidenčním stavem. V případě potřeby zvýšení evidenčního stavu se zadání kladné rozdílné množství, v případě potřeby snížení evidenčního stavu se zadává záporné rozdílné množství.

| 満 Stavy zboží na sk | ladech         |                           |                         |          |                  |              | - • 🔀 |
|---------------------|----------------|---------------------------|-------------------------|----------|------------------|--------------|-------|
| Tisk                | Sklad Prodejna |                           |                         |          |                  |              |       |
| PLU kód ↓ O         | bjednávací kód | Název 👃                   | Množství Ce             | ena / ks | Částka bez DPH 🔺 | Výrobní čísl | 0 🔺   |
| 1001                |                | Sony Ericsson W910i       | 5,00                    | 1.500,00 | 7,500,00         | ▶W910_1      |       |
| 1101                |                | Baterie W910i             | 5,00                    | 500,00   | 2.500,00         | W910_2       |       |
|                     |                | no ontropostantinten<br>M | 1 - 200345.00<br>1 - 20 |          | 0.000.000.000    | W910_3       |       |
|                     |                | 9<br>9                    |                         |          |                  | W910_4       |       |
|                     |                | 9<br>9                    |                         |          |                  | W910_5       |       |
|                     |                |                           |                         |          |                  |              |       |
|                     |                |                           |                         |          |                  | 3.45         |       |
|                     |                |                           |                         |          | -                |              |       |

# Stavy zboží na skladech

Formulář slouží pro zobrazení informací o stavu zboží na jednotlivých skladech. Pokud se u zboží provádí evidence výrobních čísel, pak je v pravé části zobrazen seznam výrobních čísel na stavu skladu.

# Příjem zboží

Formulář je určen pro příjem zboží na sklad, který je možné označit jedním z několika skladových pohybů:

- Nákup od cizích
- Příjem z výroby
- Příjem z jiného skladu
- Příjem z jiného střediska
- Inventurní přebytek
- Jiný příjem

Pří příjmu zboží z jiného skladu je automaticky proveden také výdej z původního skladu.

## Nástrojová lišta

Nástrojová lišta obsahuje tlačítka pro uložení a tisk dokladu, předběžný tisk dokladu a import položek na doklad.

*Uložit* - provede uložení a tisk dokladu. Při uložení dojde k přiřazení čísla dokladu podle nastavené číselné řady a příjmu zboží na stav skladu.

*Předběžný tisk* - možnost tisku skladového dokladu ještě před uložením. Doklad je vytištěn ve stejné podobě, jako při uložení, ovšem bez čísla dokladu.

Čistý doklad - provede vymazání všech položek dokladu.

*Import dokladu* - možnost spuštění rozšiřujícího modulu nadefinovaného v nabídce Rozšiřující moduly.

## Hlavička dokladu

| 🕏 Nová příjen | nka                  |              |                  |                |         |        |               |  |
|---------------|----------------------|--------------|------------------|----------------|---------|--------|---------------|--|
| 🔛 Uložit      | Předběžný tisk       | Čistý doklad | Import dokladu   |                |         |        |               |  |
| Hlavička dokl | adu Tělo dokladu     | ,            |                  |                |         |        |               |  |
| Sklad         | 1                    | Vyhledat Doo | davatel          | 2 🔁 Vy         | hledat  |        |               |  |
| Proc          | dejna                |              | Makro Cash & C   | arry ČR s.r.o. |         |        |               |  |
| Druh pohybu   | Nákup zboží          | •            | Dodací list DL 1 | 234            | Faktura | FA1234 |               |  |
| Datum         | 08.02.2010           | - 05 - 500-1 |                  |                |         |        |               |  |
| Poznámka      |                      |              |                  |                |         |        |               |  |
|               |                      |              |                  |                |         |        | 5             |  |
|               |                      |              |                  |                |         |        |               |  |
|               |                      |              |                  |                |         |        | *             |  |
| PLU zboží     | Objednávací kód Náze | ev zboží     | Množství         | JMe Cena       | Částka  | Marže  | Pr.cena s DPH |  |
|               |                      |              |                  |                |         |        |               |  |
|               |                      |              |                  |                |         |        |               |  |
|               | + +                  |              |                  |                | -       |        |               |  |
|               |                      |              |                  |                |         |        |               |  |
|               |                      |              |                  |                |         |        | 2             |  |
|               |                      |              |                  |                |         | 1      |               |  |
|               |                      |              |                  |                |         |        |               |  |
|               | -                    |              |                  |                |         |        | 93<br>6       |  |

Hlavička dokladu obsahuje informace o typu skladového pohybu, datu příjmu zboží na

sklad, informace o dodavateli, dodacím listu a faktuře a poznámce k dokladu. Sklad, na který se bude přijímat, je automaticky přednastaven na označený prodejní sklad.

### Tělo dokladu

Záložka *Tělo dokladu* slouží k zadání a editaci zboží na skladový doklad.

| 📑 Nová příjemka      |                                 |                           |                              | 6                  | - • •        |
|----------------------|---------------------------------|---------------------------|------------------------------|--------------------|--------------|
| Uložit               | Předběžný tisk                  | adu                       |                              |                    |              |
| Hlavička dokladu     | Tělo dokladu                    |                           |                              |                    |              |
| Zboží PLU            | 1001 Objednávací kód            | Vyhledat Množství         | na skladu 0,00               | Poř. Výrobní číslo | ^            |
| Popis zboží Sony E   | ricsson W910i                   | Sazba DPH 20 % Částka     | na skladu 0,00               | Kč 2 W910_2        |              |
| Položka pro zadání o | značení zboží PLU kód 💌         | Posledn                   | í nákup 0,00                 | Kč 3 W910_3        | Cito         |
| Množství             | 5,00 Marže 66,60 %              | Marže z akční ceny 0,00 % |                              | 5 W910_5           | 1000<br>2000 |
| Cena                 | 1.500,00 Kč                     |                           |                              |                    | - Core       |
| Částka bez DPH       | 7.500,00 Kč Prodej vč. DPH 2    | 999,00 Kč 🗸 Vložit        | × Smazat                     |                    |              |
| Akční cena s DPH     | 0,00 Kč s platností –           | It Rozsah platnosti       | akce ke všem položkám doklad | u                  |              |
| PLU zboží Ob         | ojednávací kódNázev zboží Množs | ví JMe Cena Částka        | Marže Pr.cena s DPH          |                    | ^            |
|                      |                                 |                           |                              |                    |              |
|                      |                                 |                           |                              |                    |              |
|                      |                                 |                           |                              |                    |              |
|                      |                                 |                           |                              |                    |              |
|                      |                                 |                           |                              |                    |              |
|                      |                                 |                           |                              |                    | •            |
|                      |                                 |                           |                              |                    |              |

Pro vložení zboží na dokladu je nejprve třeba buď zadat PLU kód zboží, pod kterým je zavedeno v seznamu, nebo provést výběr ze seznamu zboží, který je zobrazen po kliknutí na tlačítko *Vyhledat*. V zobrazeném seznamu zboží je možné zadávat nové zboží, editovat již zavedené zboží atd. jako v **seznamu zboží**, po výběru požadovaného zboží v seznamu se jeho výběr provede pomocí kláves *CTRL+ENTER*.

Pro příjem zboží je třeba ještě zadat přijímané množství, jednotkovou cenu, nebo celkovou částku bez DPH. Program na záložce informativně zobrazuje ještě marži zboží, množství a částku na stavu skladu a cenu posledního nákupu. Pokud má přijímané zboží nastavenu evidenci výrobních čísel, pak je v pravé části podle přijímaného množství zobrazen seznam pro zadání výrobních čísel.

Po zadání všech výše uvedených položek se provede vložení zboží na doklad pomocí tlačítka *Vložit*.

V případě povolení lze během příjmu zboží na sklad zadat také novou prodejní cenu včetně DPH a případnou akční cenu včetně DPH s rozsahem platnosti data. Zadaný datum rozsahu platnosti akce lze pomocí tlačítka *Rozsah platnosti akce ke všem položkám dokladu* zkopírovat rozmezí platnosti akce ze zadávané položky ke všem položkám skladového dokladu.

Oprava již zadaného zboží na skladovém dokladu se provede výběrem požadovaného zboží ze seznamu ve spodní polovině formuláře, čímž se zobrazí informace o zboží na záložce *Tělo dokladu*, kde se provedou změny v zadání a kliknutím na tlačítko *Vložit* se provede zápis opravených informací na doklad.

Pro smazání již vloženého zboží z dokladu je postup stejný jako v předchozím odstavci, pouze na záložce *Tělo dokladu* se klikne na tlačítko *Smazat*.

# Výdej zboží

Formulář je určen pro výdej zboží ze skladu, který je možné označit jedním z několika skladových pohybů:

- Výdej na jiný sklad
- Výdej na jiné středisko
- Výdej na spotřebu
- Výdej na režii
- Výdej na manka
- Výdej na škody
- Jiný výdej

V případě výdeje na jiný sklad je automaticky proveden příjem na cílovém skladu.

### Nástrojová lišta

Nástrojová lišta obsahuje tlačítka pro uložení a tisk dokladu a pro předběžný tisk dokladu.

*Uložit* - provede uložení a tisk dokladu. Při uložení dojde k přiřazení čísla dokladu podle nastavené číselné řady a výdeji zboží ze stavu skladu. *Předběžný tisk* - možnost tisku skladového dokladu ještě před uložením. Doklad je vytištěn ve stejné podobě, jako při uložení, ovšem bez čísla dokladu. *Čistý doklad* - provede vymazání všech položek dokladu.

## Hlavička dokladu

| 骂 Nová výdeji     | ka                |             |           |          |     |      |        |       |   |    |    |
|-------------------|-------------------|-------------|-----------|----------|-----|------|--------|-------|---|----|----|
| Uložit            | Předběžný tisk    | 🗋 Čistý dol | lad       |          |     |      |        |       |   |    |    |
| Hlavička dokl     | adu Tělo dokladu  |             |           |          |     |      |        |       |   |    |    |
| Sklad             | 1 🕞 V             | yhledat     | Odběratel |          |     |      |        |       |   |    |    |
| Proc              | dejna             |             | Prodejna  |          |     |      |        |       |   |    |    |
| Druh pohybu       | Výdej na spotřebu | -           |           |          |     |      |        |       |   |    |    |
| Datum<br>Poznámka | 08.02.2010        |             |           |          |     |      |        |       |   |    |    |
|                   |                   |             |           |          |     |      |        |       | * |    |    |
|                   |                   |             |           |          |     |      |        |       |   |    |    |
| . 10              |                   |             |           |          |     |      |        |       | * |    |    |
| PLU zboží         | Objednávací kód   | Název zboži |           | Množství | JMe | Cena | Částka | Marže | 1 |    |    |
|                   |                   |             |           |          |     |      |        |       |   |    |    |
|                   |                   |             |           |          | -   |      |        |       |   |    |    |
|                   |                   | -           |           | 0        |     |      |        |       |   |    |    |
|                   | 5                 |             |           |          |     |      |        |       |   |    |    |
|                   |                   | -           |           |          |     |      |        | -     |   |    |    |
|                   |                   |             |           | 0        |     |      |        |       |   | ,  |    |
|                   | 1                 | 1.          |           | I.       |     | 1    | E      | 1     | T | 16 |    |
| L                 |                   |             |           |          |     |      |        |       |   |    | 20 |

Hlavička dokladu obsahuje informace o typu skladového pohybu, datu výdeje zboží ze

skladu, informace o odběrateli a poznámce k dokladu. Sklad, ze kterého se bude vydávat, je automaticky přednastaven na označený prodejní sklad.

## Tělo dokladu

Záložka *Tělo dokladu* slouží k zadání a editaci zboží na skladový doklad.

| 満 Nová výdejka    | 3                     |                 |           |      |              |                         |          |    |                |                  |   | x |
|-------------------|-----------------------|-----------------|-----------|------|--------------|-------------------------|----------|----|----------------|------------------|---|---|
| Uložit            | Předběžný tisk        | Čistý doklad    |           |      |              |                         |          |    |                |                  |   |   |
| Hlavička dokla    | du Tělo dokladu       |                 |           |      |              |                         |          |    |                |                  |   |   |
| Zboží PLU         | 1001 Obje             | dnávací kód     | 🔁 Vyhle   | edat | Množství r   | na skladu               | 5,00     |    | Vybe           | er Výrobní číslo |   | - |
| Popis zboží Sony  | y Ericsson W910i      |                 | Sazba DPH | 20   | % Částka r   | na <mark>skla</mark> du | 7.500,00 | Kč | V              | W910_1<br>W910_2 |   | _ |
| Položka pro zadán | ní označení zboží PLI | U kód 📃         | _         |      |              |                         |          |    |                | W910_3<br>W910_4 |   |   |
| Množství          | 2,0                   | 0 Marže 66,60 % |           |      |              |                         |          |    |                | W910_5           |   | E |
| Cena              | 1.500,0               | 0 Kč            |           |      |              |                         |          |    | er le<br>er le |                  |   |   |
| Částka bez DPH    | 3.000,0               | 0 Kč            |           |      | ✓ Vložit     | × Smaza                 | t        |    | er b           |                  |   |   |
|                   |                       |                 |           |      |              |                         |          |    | er la          |                  |   |   |
|                   |                       |                 |           |      |              |                         |          |    |                | 1                | 1 |   |
| PLU zboží         | Objednávací kód       | Název zboží     | Množství  | JMe  | Cena         | Částka                  | Marže    |    |                |                  |   | ^ |
|                   |                       |                 |           |      |              |                         |          |    |                |                  |   | _ |
|                   |                       |                 |           |      |              |                         |          |    |                |                  |   |   |
|                   |                       |                 |           |      |              |                         |          |    |                |                  |   | _ |
|                   |                       |                 |           |      | - 20-<br>20- |                         |          |    |                |                  |   |   |
|                   |                       |                 |           |      |              |                         |          |    |                |                  |   |   |
|                   |                       | 2<br>2          |           |      |              |                         |          |    |                |                  |   |   |
|                   |                       |                 |           | 1    |              |                         |          |    |                |                  |   |   |
|                   |                       |                 |           |      |              |                         |          |    |                |                  |   |   |

Pro vložení zboží na dokladu je nejprve třeba buď zadat PLU kód zboží, pod kterým je zavedeno v seznamu, nebo provést výběr ze seznamu zboží, který je zobrazen po kliknutí na tlačítko *Vyhledat*. V zobrazeném seznamu zboží je možné zadávat nové zboží, editovat již zavedené zboží atd. jako v **seznamu zboží**, po výběru požadovaného zboží v seznamu se jeho výběr provede pomocí kláves *CTRL+ENTER*.

Pro výdej zboží je třeba ještě zadat vydávané množství. Program na záložce informativně zobrazuje ještě jednotkovou cenu a částku za množství, marži zboží, množství a částku na stavu skladu. Pokud má vydávané zboží nastavenu evidenci výrobních čísel, pak je v pravé části zobrazen seznam pro označení vydaných výrobních čísel.

Po zadání všech výše uvedených položek se provede vložení zboží na doklad pomocí tlačítka *Vložit*.

Oprava již zadaného zboží na skladovém dokladu se provede výběrem požadovaného zboží ze seznamu ve spodní polovině formuláře, čímž se zobrazí informace o zboží na záložce *Tělo dokladu*, kde se provedou změny v zadání a kliknutím na tlačítko *Vložit* se provede zápis opravených informací na doklad.

Pro smazání již vloženého zboží z dokladu je postup stejný jako v předchozím odstavci, pouze na záložce *Tělo dokladu* se klikne na tlačítko *Smazat*.

# Prodej zboží

Formulář je určen pro prodej zboží ze skladu jinak než přes pokladnu.

## Nástrojová lišta

Nástrojová lišta obsahuje tlačítka pro uložení a tisk dokladu a pro předběžný tisk dokladu.

*Uložit* - provede uložení a tisk dokladu. Při uložení dojde k přiřazení čísla dokladu podle nastavené číselné řady a výdeji zboží ze stavu skladu. *Předběžný tisk* - možnost tisku skladového dokladu ještě před uložením. Doklad je vytištěn ve stejné podobě, jako při uložení, ovšem bez čísla dokladu.

Čistý doklad - provede vymazání všech položek dokladu.

### Hlavička dokladu

| 👼 Nový doda       | cí list   |              |                 |            |                                |                |          |        |       |           |   |          |
|-------------------|-----------|--------------|-----------------|------------|--------------------------------|----------------|----------|--------|-------|-----------|---|----------|
| Uložit            | Před      | běžný tisk   | loklad          |            |                                |                |          |        |       |           |   |          |
| Hlavička dok      | ladu Těl  | o dokladu    |                 |            |                                |                |          |        |       |           |   |          |
| Sklad             | dejna     | 1 Vyhledat   | Odběra          | tel<br>Ma  | ikro Cash <mark>&amp; C</mark> | 2<br>arry ČR s | r.o.     | lat    |       |           |   |          |
| Datum<br>Poznámka | 08.02.201 | 0            |                 |            |                                |                |          |        |       |           |   |          |
|                   |           |              |                 |            |                                |                |          |        |       | *<br>-    |   |          |
| PLU zboží         | Objednáv  | aNázev zboží | <u>Množství</u> | JMe        | Př <mark>ed s</mark> levou     | Sleva %        | Po slevě | Částka | Marže | Prod.cena |   | <u> </u> |
|                   |           |              |                 | <u>a 1</u> | -                              |                | -        |        |       | 3         |   |          |
|                   |           |              |                 |            | 2                              |                | -        |        |       | 12        |   |          |
|                   | 1         |              |                 |            |                                |                | -        |        | -     | 3         | - |          |
|                   |           |              |                 |            |                                |                |          |        |       |           |   |          |
|                   | 1         |              | -               | <u>a 1</u> | 3                              |                | -        | -      | -     | [X        |   |          |
|                   |           |              |                 |            |                                |                |          |        |       |           |   |          |
|                   |           |              |                 |            |                                |                | -        |        |       | 1         |   | •        |
|                   |           |              |                 |            |                                |                |          |        |       |           |   | li       |

Hlavička dokladu obsahuje informace o datu prodeje zboží, informace o odběrateli a poznámce k dokladu.

### Tělo dokladu

Záložka *Tělo dokladu* slouží k zadání a editaci zboží na skladový doklad.

| Uložit e                              | Předběžný tisk        | ) Čistý doklad                         |               |                                                                          |                                           |                                                                                                    |       |                  |  |
|---------------------------------------|-----------------------|----------------------------------------|---------------|--------------------------------------------------------------------------|-------------------------------------------|----------------------------------------------------------------------------------------------------|-------|------------------|--|
| Hlavička dokladi                      | u Tělo dokladu        |                                        |               |                                                                          |                                           |                                                                                                    |       |                  |  |
| boží PLU                              | 1001 Objedna          | ávací kód                              |               | Vyhle                                                                    | edat Množství na sklad                    | du 5,0                                                                                                    | Vyb   | er Výrobní číslo |  |
| opis zboží Sony E                     | Ericsson W910i        |                                        |               | Sazba DPH                                                                | 20 % Částka na sklad                      | du 7.500,0                                                                                                    | Kč    | W910_1<br>W910_2 |  |
| oložka pro zadání o                   | označení zboží PLU ko | ód 💌                                   |               |                                                                          |                                           | -                                                                                                    |       | W910_3<br>W910_4 |  |
| Množství                              | 1,00                  | Marže                                  | 66,70 %       |                                                                          |                                           |                                                                                                    |       | W910_5           |  |
|                                       |                       |                                        |               |                                                                          |                                           |                                                                                                    |       |                  |  |
| Cena                                  | 2.500,00              | Kč Sleva                               | 0,00 %        | Cena po slevě                                                            | 2.500,00                                  | Kč                                                                                                    | 8.000 | 1                |  |
| Cena<br>Částka bez DPH                | 2.500,00<br>2.500,00  | Kč Sleva (<br>Kč Prodej vč. I          | 0,00 %        | Cena po slevě<br>2.999,00 Kč                                             | 2.500,00                                  | Kč<br>Smazat                                                                                                    |       |                  |  |
| Cena<br>Částka bez DPH<br>PLU zboží O | 2.500,00<br>2.500,00  | Kč Sleva (<br>Kč Prodej vč. I<br>Množs | 0,00 %<br>DPH | Cena po slevě<br>2.999,00 Kč<br>d slevou Sleva % l                       | 2.500,00<br>✓ Vložit ×<br>Po slevě Částka | Kč<br>Smazat<br>Marže Prod.cena                                                                                                    |       |                  |  |
| Cena<br>Částka bez DPH<br>PLU zboží O | 2.500,00<br>2.500,00  | Kč Sleva (<br>Kč Prodej vč. I<br>Množs | 0,00 %<br>DPH | Cena po slevě<br>2.999,00 Kč<br>d slevou Sleva % k                       | 2.500,00<br>✓ Vložit ×<br>Po slevě Částka | Kč<br>Smazat<br>Marže Prod.cena                                                                                                    |       |                  |  |
| Cena<br>Částka bez DPH<br>PLU zboží O | 2.500,00<br>2.500,00  | Kč Sleva (<br>Kč Prodej vč. I<br>Množs | 0,00 %<br>DPH | Cena po slevě<br>2.999,00 Kč<br>d slevou Sleva % I                       | 2.500,00                                  | Kč<br>Smazat<br>Marže Prod.cena                                                                                                    |       |                  |  |
| Cena<br>Částka bez DPH<br>PLU zboží O | 2.500,00<br>2.500,00  | Kč Sleva (<br>Kč Prodej vč. I<br>Množs | 0,00 %        | Cena po slevě<br>2.999,00 Kč<br>d slevou Sleva % I                       | 2.500,00<br>✓ Vložit ×<br>Po slevě Částka | Kč<br>Smazat<br>Marže Prod.cena                                                                                                    |       |                  |  |
| Cena<br>Částka bez DPH<br>PLU zboží O | 2.500,00<br>2.500,00  | Kč Sleva (<br>Kč Prodej vč. (<br>Množs | 0,00 %        | Cena po slevě<br>2.999,00 Kč<br>d slevou Sleva % k<br>d slevou Sleva % k | 2.500,00<br>✓ Vložit ×<br>Po slevě Částka | Kč<br>Smazat<br>Marže Prod.cena                                                                                                    |       |                  |  |
| Cena<br>Částka bez DPH<br>PLU zboží O | 2.500,00<br>2.500,00  | Kč Sleva (<br>Kč Prodej vč. l<br>Množs | 0,00 %<br>DPH | Cena po slevě<br>2.999,00 Kč<br>d slevou Sleva % k<br>                   | 2.500,00<br>✓ Vložit ×<br>Po slevě Částka | Kč<br>Smazat<br>Marže Prod.cena<br>Marže Indexena<br>Indexena<br>Indexen |       |                  |  |

Pro vložení zboží na dokladu je nejprve třeba buď zadat PLU kód zboží, pod kterým je zavedeno v seznamu, nebo provést výběr ze seznamu zboží, který je zobrazen po kliknutí na tlačítko *Vyhledat*. V zobrazeném seznamu zboží je možné zadávat nové zboží, editovat již zavedené zboží atd. jako v **seznamu zboží**, po výběru požadovaného zboží v seznamu se jeho výběr provede pomocí kláves *CTRL+ENTER*.

Pro prodej zboží je třeba ještě zadat vydávané množství, jednotkovou prodejní cenu bez DPH, případnou procentní slevu ze zboží a jednotkovou prodejní cenu bez DPH po slevě. Program na záložce informativně zobrazuje ještě prodejní částku bez DPH za množství, marži zboží, množství a částku na stavu skladu. Pokud má prodávané zboží nastavenu evidenci výrobních čísel, pak je v pravé části zobrazen seznam pro označení prodaných výrobních čísel.

Po zadání všech výše uvedených položek se provede vložení zboží na doklad pomocí tlačítka *Vložit*.

Oprava již zadaného zboží na skladovém dokladu se provede výběrem požadovaného zboží ze seznamu ve spodní polovině formuláře, čímž se zobrazí informace o zboží na záložce *Tělo dokladu*, kde se provedou změny v zadání a kliknutím na tlačítko *Vložit* se provede zápis opravených informací na doklad.

Pro smazání již vloženého zboží z dokladu je postup stejný jako v předchozím odstavci, pouze na záložce *Tělo dokladu* se klikne na tlačítko *Smazat*.

# Prodej zboží z počítače

Tato nabídka slouží k prodeji zboží přímo z počítače bez registrační pokladny. Po aktivaci prodeje je zobrazen následující formulář.

|             | Predbezný tisk     | vyrobni č  | ISIO     | Cast  | ka doki              | adu:   | 3.8     | 59,00 K    | <u>/</u>          |                            |       |                       |       |
|-------------|--------------------|------------|----------|-------|----------------------|--------|---------|------------|-------------------|----------------------------|-------|-----------------------|-------|
| um 08.02.20 | 10 Partner         |            | C        | 2     | Vyhledat             |        | Skupina | Všechny sk | kupiny 💌 P        | odskupina Všechny podsk    | upiny | •                     |       |
| lavač 1 Mar | ie Nováková 🛛 🔻    |            |          |       |                      |        | PLU     | kód ↓      | Objednávací kód 🕹 | Název \downarrow           | JMe   | Prodejní cena s DPH S | iklad |
| zboží l     | Název zboží I      | unožetví i | Me Cens  | č     | <sup>i</sup> áctka ( | 2/- cl |         | 1          |                   | Chléb Šumava 1200g         | ks    | 25,00                 | 0,0   |
| 20021 +     | 14020 20021        | 0.00       | inc cene | 0.00  | 0.00                 | 0.00   |         | 2          | 2                 | Rohlík tukový 43g          | ks    | 2,50                  | 0,    |
| 1101        | Debasia 10010      | 0,00       |          | 0,00  | 0,00                 | 0,00   |         | 3          | <b>a</b>          | Houska                     | ks    | 3,00                  | 0,    |
| 1101        | Daterie W910       | 1,00       | KS C     | 00,00 | 000,00               | 0,00   |         | 101        |                   | Dobrá voda jemně perlivá   | ks    | 18,90                 | 0,    |
| 1001        | Sony Ericsson w910 | 1,00       | KS Z.S   | 99,00 | 2.999,00             | 0,00   |         | 102        | 2                 | Dobrá voda neperlivá       | ks    | 14,90                 | 0,    |
|             |                    |            | 2        | -     |                      |        |         | 103        | <b>9</b>          | Bernard 10°                | ks    | 9,90                  | 0,    |
|             |                    |            |          | -     |                      |        |         | 104        | ł                 | Bernard 11°                | ks    | 11,90                 | 0,    |
|             |                    |            |          | -     |                      |        |         | 105        | ō                 | Bernard 12°                | ks    | 12,90                 | 0,    |
|             |                    |            |          | -     |                      |        |         | 106        |                   | Bilé víno 1l               | ks    | 79,90                 | 0,    |
|             |                    |            |          | -     |                      |        |         | 107        | 7                 | Červené víno 1             | ks    | 79,90                 | 0,0   |
|             |                    |            | 2        | -     |                      |        | •       | 1001       | -                 | Sony Ericsson W910i        | ks    | 2.999,00              | 5,    |
|             |                    |            |          |       |                      |        |         | 1002       | 2                 | Nokia 6730 classic         | ks    | 5.377,00              | 0,    |
|             |                    | -          | -        | -     | -                    |        |         | 1003       | 8.                | Balíček Nokia 6730 classic | ks    | 5.999,00              | 0,    |
|             |                    |            | -        |       |                      |        |         | 1101       | 1                 | Baterie W910i              | ks    | 860,00                | 5,    |
|             |                    | -          | -        | -     |                      |        |         | 1102       | 2                 | Baterie Nokia 6730         | ks    | 899,00                | 0,    |
|             |                    |            |          |       |                      |        |         | 1103       | 2                 | Nastavení mobilního telefo | ks    | 50.00                 | 0.1   |

V nástrojové liště formuláře jsou umístěná tlačítka sloužící pro uložení a tisk prodejního dokladu a pro předběžný tisk prodejky (tato prodejka není označena číslem). Tlačítko *Výrobní číslo* je přístupné pouze u položek zboží, které mají nastavenu evidenci výrobních čísel a lze pomocí něj změnit výrobní číslo u již zadané položky prodejního dokladu. V nástrojové liště je dále uvedena koncová částka prodeje.

Zboží na prodejní dokladu je možné zadat dvěma způsoby: výběrem ze seznamu zboží zobrazeném v pravé části formuláře, nebo zadáním čísla zboží do seznamu položek prodejního dokladu v levé části formuláře.

Podle zadaného partnera je použita procentní sleva zadaná na **kartě partnera**, procentní slevu lze dále upravovat pro každou položku prodejky, přičemž zadáním slevy k položce prodejky se deaktivuje případná sleva zadaná u partnera (slevy se nesčítají). Dle data prodeje se pak použije akční cena zboží zadaná na **kartě zboží**.

### Výběr ze seznamu zboží v pravé části formuláře

V pravé části formuláře je zobrazen seznam všeho zboží, případně pouze zboží podle vybrané skupiny zboží, které jsou uvedeny nad seznamem zboží. Seznam skupin zboží lze aktivovat pomocí kombinace kláves *CTRL+S*. V seznamu zboží lze vyhledávat pomocí kombinace kláves *CTRL+F*, přičemž vyhledávání probíhá podle aktivního sloupce v seznamu zboží. Požadované zboží se přidá do seznamu zboží prodejky pomocí klávesy *ENTER*, případně se ze seznamu odebere pomocí klávesy *BACKSPACE*.

## Zadání zboží do položek prodejního dokladu

Zboží na prodejku lze vložit přímo zadáním čísla zboží do seznamu v levé části formuláře. Po správném zadání čísla zboží se automaticky doplní název zboží a aktuální prodejní cena, prodávané množství je třeba upravit ručně.

V případě prodeje zboží, které ma nastavenu evidenci výrobních čísel, je po zadání zboží na prodejní doklad zobrazen následující formulář, kde je nutné vybrat výrobní číslo, které bude při prodeji výdáno ze skladu a bude uvedeno na prodejním dokladu.

|               | 100           |    |
|---------------|---------------|----|
| Výrobní číslo | Výrobní číslo | ^  |
| W910_4        | W910_1        |    |
|               | W910_2        |    |
|               | W910_3        |    |
|               | ▶W910_4       |    |
|               | W910_5        | S  |
|               |               |    |
|               |               |    |
|               |               | 19 |
|               |               |    |
|               |               |    |
|               |               |    |
|               |               | 2  |
|               |               |    |

U položky prodejního dokladu, které má nastavenu evidenci výrobních čísel, nelze změnit množství. Pokud se prodává více stejných kusů zboží s evidencí výrobních čísel, pak je pro každé prodané výrobní číslo nutné zavést samostatnou položku na prodejní doklad.

## Výběr způsobu platby dokladu

Pokud je v **<u>nastavení programu</u>** na záložce *Ostatní* nastavena volba *Při uložení prodeje z počítače povolit výběr způsobu platby*, pak je po uložení prodejního dokladu zobrazen formulář pro výběr způsobu platby.

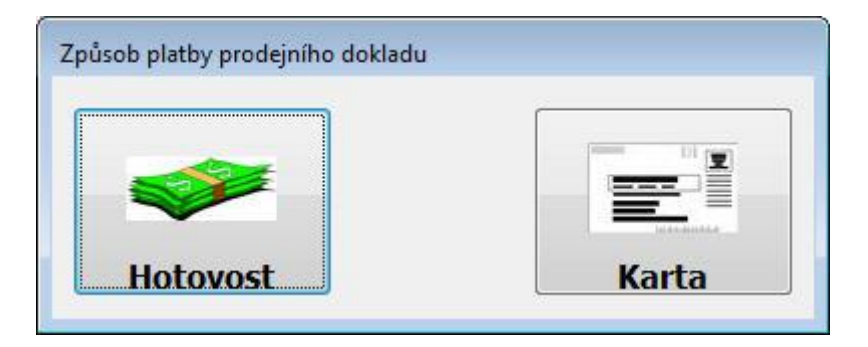

*Hotovost* - příjem peněz v hotovosti. Příjem bude zaznamenán v **pokladní zásuvce**. *Karta* - bezhotovostí úhrada prodejního dokladu.

# Archiv dokladů

Archiv dokladů obsahuje seznam všech dokladů, které byly v programu vystaveny. Formulář je tak rozdělen na záložky, které obsahují vždy jeden druh druh dokladů: skladové doklady (příjemky a výdejky), dodací listy, faktury a objednávky.

## Skladové doklady

| 75  | Archiv doł  | dadů    |                          |              |                    |                  |                                |                |             | × |
|-----|-------------|---------|--------------------------|--------------|--------------------|------------------|--------------------------------|----------------|-------------|---|
| (   | POprava d   | okladu  | 🖨 Tiskové sest           | tavy         |                    |                  |                                |                |             |   |
| Sk  | ladové do   | klady   | Dodací listy             | Faktur       | y Objednávky       |                  |                                |                |             |   |
| Dru | uh pohybu   | Všechn  | iy poh <mark>y</mark> by |              | Storno dokladu     | ▶▶ Doplnění data | platnosti akce ke všem položká | m dokladu      |             |   |
|     | Číslo sklad | du Druh | pohybu č                 | Číslo doklad | lu 🕴 Datum vystave | ↓ Partner↓       | Název partnera 🕹               | Částka dokladu | Částka v PC |   |
|     |             | 1 Prod  | lej zboží                | 20           | 0001 08.02.2010    | 1                | Pekárna Humpolec s.r.o.        | 1.500,00       | 2.999,00    |   |
|     |             | 1 Nákı  | ıp zboží                 | 10           | 0001 08.02.2010    | 2                | Makro Cash & Carry ČR s.r.o.   | 10.000,00      | 19.295,00   |   |
|     |             | -       |                          |              |                    |                  |                                |                |             | - |
|     | 22          | -       |                          |              |                    |                  |                                |                |             | m |
|     | 22          | -       |                          |              |                    |                  |                                |                |             | - |
|     |             |         |                          |              |                    |                  |                                |                |             | - |
|     |             |         |                          |              |                    |                  |                                |                |             | + |

Záložka obsahuje seznam všech příjmových a výdejových dokladů. Seznam dokladů je možné omezit výběrem typu skladového dokladu z rozvíracího seznamu nad seznamem dokladů. Opis dokladu je možné provést klinutím na tlačítko *Tisk* v nástrojové liště formuláře a výběrem příslušné nabídky v zobrazeném kontextovém menu. Pokud v kontextovém menu vyberete položku *Tiskové sestavy*, je zobrazen formulář obsahující seznam tiskových sestav určených pro skladovou evidenci.

*Storno dokladu* - slouží ke stornování uloženého skladového dokladu. Storno skladového dokladu se provede uložením stejného dokladu s aktuálním datem, ovšem všechna znaménka u množství jsou nastavena na opačná.

*Doplnění data platnosti akce ke všem položkám dokladu* - umožní změnit datum platnosti akční ceny u všech položek skladového dokladu, na kterém je nastaven ukazatel v seznamu skladových dokladů. Toto tlačítko je přístupné pouze příjmové skladové doklady.

Pomocí tlačítka *Oprava dokladu* lze u uloženého skladového dokladu změnit poznámku či dodavatele zboží.

## Dodací listy

| 🗒 Archiv dokladů |                  |                  |                      |                         |            |                     |
|------------------|------------------|------------------|----------------------|-------------------------|------------|---------------------|
| 💕 Oprava dokladu | 🗃 Tiskové sestav | vy               |                      |                         |            |                     |
| Skladové doklady | Dodací listy     | Faktury Objednáv | rky                  |                         |            |                     |
| Partner          | 0 🔁 Vyhle        | edat 🗸 Zobrazit  | Všechny dodací listy | 🕈 Označit / odznačit    | Fakturovat | 🕨 Na fakturu        |
| Označení Číslo   | ↓ Datum ↓        | Výdejka↓ Datu    | m výd.↓ Partner↓     | Popis partnera          | Částka be  | z DPH Číslo faktu 🔺 |
| ▶ <u>40</u>      | 0001 08.02.2010  | 200001 08.0      | 2.2010               | 1 Pekárna Humpolec s.r. | .0.        | 2.500,00 0          |
|                  |                  |                  |                      |                         |            |                     |
|                  |                  |                  |                      |                         |            |                     |
|                  |                  |                  |                      |                         |            | =                   |
|                  |                  |                  |                      |                         |            |                     |
|                  |                  | -                |                      |                         |            |                     |
|                  |                  |                  |                      |                         |            |                     |
|                  |                  |                  |                      | 1                       |            |                     |

Záložka obsahuje seznam dodacích listů, který lze omezit zadáním čísla partnera do vstupního pole nad seznamem dodacích listů. V případě potřeby je možné partnera vyhledat v seznamu, který se zobrazí po kliknutí na tlačítko *vyhledat*. Po zadání čísla partnera je třeba provést zobrazení dodacích listů za zadaného partnera klinutím na tlačítko *Zobrazit*. Tlačítkem *Všechny dodací listy* se lze přepínat mezi seznamem všech dodacích listů a seznamem dosud nevyfakturovaných dodacích listů. Seznam dodacích listů pro fakturaci je třeba označit kliknutím na zaškrtávací tlačítko v prvním sloupci *Označení* v seznamu dodacích listů (pokud již byl dodací list vyfakturován tzn. má zobrazeno číslo faktury, pak není možné opětovně dodací list pro fakturaci označit), případně lze pro označení všech zobrazených dosud nevyfakturovaných dodacích listů použít tlačítko *Označit / odznačit*. Tlačítkem *Fakturovat* se provede <u>vystavení faktury</u> na všechny označené dodací listy a pomocí tlačítka *Na fakturu* se lze přepnout na záložku *Faktury* přímo na fakturu pro dodací list, na kterém je nastaven ukazatel v seznamu. Opis dodacího listu se provede klinutím na tlačítko *Tiskové sestavy* v nástrojové liště formuláře a výběrem příslušné nabídky v zobrazeném kontextovém menu.

## Faktury

| 1 | 🖇 Archiv dokla              | adů          |             |            |                 |         |                   |          |                      |               |         | ×  |
|---|-----------------------------|--------------|-------------|------------|-----------------|---------|-------------------|----------|----------------------|---------------|---------|----|
|   | 🗃 Oprava dok                | dadu 📑 Tis   | skové sesta | vy         |                 |         |                   |          |                      |               |         |    |
| - | i <mark>kladové do</mark> k | lady Doda    | ací listy   | Faktury    | Objednávk       | y       |                   |          |                      |               |         |    |
|   | X Dobropis fa               | aktury       |             |            |                 |         |                   |          |                      |               |         |    |
| Ē | Číslo faktury↓              | Datum vystav | L Datum spl | atni Datum | zdaň.µ Číslo pa | artnera | Název partnera    | Ļ        | Částka faktury s DPH | Uložil        | Datum a | *  |
|   | 500001                      | 08.02.2010   | 15.02.20    | 10 08.02.  | 2010            | 1       | 1 Pekárna Humpole | c s.r.o. | 3.000,0              | M.C. software | 08.02.2 |    |
| - |                             |              | 50-<br>     |            |                 |         |                   |          |                      |               |         |    |
|   |                             |              |             |            |                 |         |                   |          |                      |               |         |    |
| - |                             |              |             | -          |                 |         |                   |          | -                    |               | -       | =  |
|   |                             |              |             |            |                 |         |                   |          |                      |               |         |    |
| - |                             |              |             |            |                 |         | -                 |          | 5 t                  |               |         |    |
|   |                             |              |             |            |                 |         |                   |          |                      |               |         |    |
|   |                             |              | -           |            |                 |         |                   |          | 1                    |               | -       | Ū, |
| L |                             | l            | 1           |            | 1               |         |                   |          |                      | <u>k</u>      | 1       |    |

Záložka obsahuje seznam faktur. Opis faktury se provede kliknutím na tlačítko Tiskové

*sestavy* v nástrojové liště formuláře a výběrem příslušné nabídky v zobrazeném kontextovém menu.

*Oprava dokladu* - lze u uložené faktury změnit partnera, způsob úhrady a data vystavení, zdanitelného plnění a splatnosti dokladu. *Dobropis faktury* - vystavení dobropisu k faktuře.

## Objednávky

| 👼 Archiv dokladů             |                          |                           |   |
|------------------------------|--------------------------|---------------------------|---|
| 💕 Oprava dokladu 🏼 🎒 Tiskové | sestavy                  |                           |   |
| Skladové doklady Dodací lis  | ty Faktury Objedn        | ávky                      |   |
| Na příjemku Na objedná       | vku 🛛 😽 Odeslání e-maile | m Export objednávky       |   |
| Číslo ↓ Datum vystavení      | ↓ Datum dodání ↓ Číslo p | artnera ↓Název 1 ↓        | A |
| 600001 08.02.2010            | 08.02.2010               | 1 Pekárna Humpolec s.r.o. |   |
|                              |                          |                           |   |
|                              |                          |                           |   |
|                              |                          |                           | E |
|                              |                          |                           |   |
|                              |                          |                           |   |
|                              |                          |                           |   |

Tato záložka obsahuje seznam vystavených objednávek na zboží. Pomocí tlačítka *Na příjemku* se provede zobrazení nového **příjmového dokladu** s předvyplněným seznamem zboží podle objednávky, na které je nastaven ukazatel v seznamu objednávek. Kliknutím na tlačítko *Na objednávku* se provede zobrazení formuláře pro zadání nové objednávky, který bude předvyplněn seznamem zboží z objednávky, na které je nastaven ukazatel v seznamu objednávek. Opis objednávky se provede kliknutím na tlačítko *Tiskové sestavy* v nástrojové liště formuláře a výběrem příslušné nabídky v zobrazeném kontextovém menu. *Odeslání e-mailem* slouží k odeslání objednávky pomocí elektronické pošty na mailovou adresu zadanou na **kartě partnera**. Tlačítko *Export objednávky* umožňuje provést export objednávky do různých formátů pomocí nastavených <u>rozšiřujících modulů</u>.

# Vystavení faktury

Formulář je rozdělen na tři části: nástrojovou lištu, hlavičku dokladu a seznam dodacích listů pro fakturaci.

| -        |                         |                 |                                   |                           |                |
|----------|-------------------------|-----------------|-----------------------------------|---------------------------|----------------|
| Ulo 🔛    | žit fakturu             | Předběžný       | tisk                              |                           |                |
| llavičk  | a faktury               | Text na faktu   | ru                                |                           |                |
| Partner  |                         | 1 🔁 V           | vhledat                           |                           |                |
|          | Pekárna H               | umpolec s.r.o.  |                                   |                           |                |
| Datum v  | ys <mark>taven</mark> í | 08.02.2010      |                                   | Základ DPH                |                |
| Datum u  | sk. zdaň. pln           | ění 08.02.2010  | Osv.plnění                        | 0,00                      | DPH            |
| Datum sp | olatnosti               | 15.02.2010      | Snížená sazba                     | 0,00                      | 0,00           |
| Způsob p | olatby Příka            | azem k úhradě 💌 | Základní sazba                    | 2.500,00                  | 500,00         |
| Číslo    | Datum                   | Výdejka         | Dat <mark>um v</mark> ýd. Partner | Název partnera            | Částka bez DPH |
| 400      | 001 08.02.2             | 2010 200001     | 08.02.2010                        | 1 Pekárna Humpolec s.r.o. | 2.500,00       |
|          |                         |                 |                                   |                           |                |
|          |                         |                 |                                   |                           |                |
|          |                         |                 |                                   |                           |                |
|          |                         |                 |                                   |                           |                |
|          | -                       | - 40 - 6        |                                   |                           |                |
|          | -                       | 6               | 2                                 | 10 m                      | 100            |

## Nástrojová lišta

*Uložit fakturu* - při uložení faktury dojde k jejímu očíslování podle nastavené <u>číselné</u> <u>řady</u> a k zápisu informací o vystavené faktuře do archivních souborů. Po uložení faktury dojde k zobrazení formuláře pro tisk faktury.

*Předběžný tisk* - slouží k provedení předběžného tisku faktury ještě před uložením. Doklad je vytištěn ve finální podobě, ovšem bez čísla dokladu.

### Hlavička dokladů

V hlavičce dokladu je možné změnit partnera, pro kterého bude faktura vystavena, zadáním čísla partnera do vstupního pole *Partner*, nebo výběrem partnera ze seznamu pomocí stlačení kombinace kláves CTRL+ENTER, který je zobrazen po kliknutí na tlačítko *Vyhledat*. Dále je možné změnit data vystavení, uskutečnění zdanitelného plnění a splatnosti (splatnost je vypočtena na základě zadaného počtu dní splatnosti na <u>kartě</u> <u>partnera</u>, případně v <u>nastavení programu</u>, pokud není počet dní splatnosti zadán na <u>kartě partnera</u>). Dále jsou pro informaci zobrazeny informace o částkách bez DPH a DPH za všechny dodací listy obsažené na faktuře.

### Seznam dodacích listů

Seznam dodacích listů obsahuje dodací listy, které budou obsaženy na faktuře.

# Objednávka zboží

Tato nabídka slouží pro vytvoření nové objednávky na zboží pro dodavatele. Při otevření je program naplněn seznamem zboží, který je možné omezit podle dodavatele, nebo podle skupiny a podskupiny zboží.

| 📙 Uložit     | Předběžný tisk      | Partner |            | 1         | 🕞 Vył    | ledat  | Skup | ina     | Všec | hny skupiny |     | ▼ Zo     | brazit dle vý | běru     |
|--------------|---------------------|---------|------------|-----------|----------|--------|------|---------|------|-------------|-----|----------|---------------|----------|
| Datum dodání | 08.02.2010          |         | Pekárna Hu | impolec s | .r.o.    |        | Pods | kupina  | Všed | hny podskup | iny | Pouz     | e hlavní dod  | avatel   |
| PLU kód 🕴    | Název \downarrow    |         |            | Objednáv  | /ací kód | ↓ Min. | stav | Na skla | du   | Celkem      | JMe | Rozvoz 1 | Rozvoz 2      | Rozvoz 3 |
| -            | 1 Chléb Šumava 12   | 00g     |            |           |          |        | 0,00 |         | 0,00 | 40          | ks  | 20       | 10            | 10       |
|              | 2 Rohlík tukový 43g |         |            |           |          |        | 0,00 |         | 0,00 | 280         | ks  | 140      | 70            | 70       |
| 2            | 3 Houska            |         |            | -         |          |        | 0,00 |         | 0,00 | 190         | ks  | 140      | 50            | 0        |
| -            |                     |         |            |           |          |        |      |         |      |             |     |          |               |          |
|              |                     |         |            |           |          |        |      |         |      |             |     |          |               |          |

Seznam zobrazeného zboží lze omezit zadáním čísla dodavatele do vstupního pole *Partner*, nebo vyhledáním partnera ze seznamu, který se zobrazí po kliknutí na tlačítko *Vyhledat* (výběr ze seznam se provede stlačením kombinace kláves CTRL+ENTER) a výběrem skupiny, případně podskupiny zboží z rozvíracích seznamů. Zadané podmínky je třeba potvrdit pomocí tlačítka *Zobrazit dle výběru*. Zatrhávací tlačítko *Pouze hlavní dodavatel* je určeno pro zobrazení pouze seznamu zboží, u kterého je zadaný partner nastaven jako hlavní dodavatel.

Pokud má je na **kartě partnera** nastaveno více rozvozů, pak je podle nastaveného počtu rozvozů nastaven počet sloupců, do kterých lze zadat objednávku pro jednotlivé rozvozy a celková objednávka ve sloupci *Celkem* je dopočtena.

V nástrojové liště je dále možné zadat požadované datum dodání zboží, provést předběžný tisk dokladu (doklad je vytištěn v konečné podobě, ale bez čísla dokladu) a uložit a vytisknout doklad. Při uložení je doklad očíslován podle nastavené <u>číselné řady</u> a nabídnut k tisku.

V seznamu zboží je uveden kromě popisu zboží také aktuální stav zboží na skladu prodejny. V spodní části formuláři jsou v informační liště zobrazovány informace o prodeji zboží za poslední tři týdny.

# Tisk tržeb

Formulář je určen pro tisk přehledů o prodaném zboží.

| 🖨 Tisk                                                       |                    |                | 🖹 Dny z   | tržel   |
|--------------------------------------------------------------|--------------------|----------------|-----------|---------|
| Rekapitulace tržby                                           | Rozmezí datumů     | 08.02.2010     | - 08.02   | . 20 10 |
| 🔘 Seznam zboží<br>🔘 Seznam zboží dle marže                   | Pokladny           | Všechny pok    | ladny     | -       |
| 🔘 Nejprodávanější zboží dle Kč                               | Skupina            | Všechny sku    | piny      | +       |
| Nejprodávanější zboží dle ks Nejprodávanější zboží dle zisku | Podskupina         | Všechny pod    | lskupiny  | *       |
| Přehled denních tržeb Přehled denních tržeb - DPH            | Zahrnout proc      | leje přes doda | icí listy |         |
| Přehled měsíčních tržeb Přehled měsíčních tržeb - DPH        | Druhy prodejních o | dokladů        |           |         |
| 🔿 Přehled prodejních dokladů                                 | Všechny doklady    |                |           | -       |

V levé části je na výběr ze seznamu tiskových sestav, v pravé části formuláře se zadávají omezující podmínky pro výběr dat na zvolenou tiskovou sestavu. Po výběru typu tiskové sestavy a zadání omezujících podmínek se kliknutím na tlačítko *Tisk* provede zpracování zvolené tiskové sestavy.

Tisková sestava *Přehled prodejních dokladů* má význam pouze v případě prodeje zboží přímo z počítače. Na této sestavě je uveden seznam prodejních dokladů ve skladových a prodejních cenách a informace o počátečním a koncovém stavu, příjmu a výdeji hotovosti v pokladní zásuvce za zadané období.

# Časové prodeje zboží

Časové prodeje zboží slouží ke grafickému znázornění prodejů v čase za zadané rozmezí období.

| 📕 Zpracovat  | Datumy  | 08.02.20    | 08.02.2010              | Typ zobrazení | Hodinové prodeje 💌 | Typ grafu Bodov | vý graf 💽 |
|--------------|---------|-------------|-------------------------|---------------|--------------------|-----------------|-----------|
| 5eznam zboží | Seznam  | n skupin    | Seznam podskup          | in            |                    |                 |           |
| 🕆 Označ vše  | 🗢 Odzna | ač vše      |                         |               |                    |                 |           |
| vyber PLU kó | d       | Název       |                         |               | Prodejní ce        | na s DPH        |           |
|              | 1       | Chléb Šun   | ava 1200g               |               |                    | 25,00           |           |
| <b>F</b>     | 2       | Rohlik tuk  | ový 43g                 |               | 2                  | 2,50            | 90        |
| <b>E</b>     | 3       | Houska      |                         |               | 22                 | 3,00            |           |
| E7           | 101     | Dobrá voo   | la jemně perlivá        |               | 20                 | 18,90           | 10        |
|              | 102     | Dobrá voc   | la neperlivá            |               | 2                  | 14,90           |           |
| <b>E</b>     | 103     | Bernard 1   | 0°                      |               | 2                  | 9,90            |           |
| <b>E</b>     | 104     | Bernard 1   | 1°                      |               | 2                  | 11,90           |           |
| <b>E</b>     | 105     | Bernard 1   | 2°                      |               | 20                 | 12,90           |           |
| 1            | 106     | Bílé víno 1 | 1                       |               | 2                  | 79,90           |           |
| 1            | 107     | Červené v   | víno 1l                 |               | 2                  | 79,90           |           |
| 1            | 1001    | Sony Erics  | son W910i               |               | 2                  | 2.999,00        |           |
| E7           | 1002    | Nokia 673   | 0 dassic                |               |                    | 5.377,00        |           |
| 1            | 1003    | Balíček No  | kia 6730 classic + bate | erie          | 2                  | 5.999,00        |           |
| 1            | 1101    | Baterie W   | 910i                    |               |                    | 860,00          |           |
|              | 1102    | Baterie No  | kia 6730                |               | 2                  | 899,00          |           |
| 17           | 1103    | Nastaven    | mobilního telefonu      |               |                    | 50,00           |           |

Jako časovou osu lze zvolit hodinové prodeje, prodeje po dnech, po týdnech nebo po měsících. Na záložkách *Seznam zboží*, *Seznam skupin* a *Seznam podskupin* lze označit výrobky, které budou do zpracování zahrnuty. Kliknutím na tlačítko *Zpracovat* dojde k vygenerování grafů za vybrané zboží, skupiny či podskupiny zboží a následně jsou grafy nabídnuty k tisku.

## Reklamace

Reklamace slouží k evidenci nevyřešených a vyřešených reklamací.

| 🗋 Nová 🛛 🎯 Ukončení reklamace 🖉 🎒 Tisk |                | a Tisk  | Vyhledat v j          | reklamace Ne | Nevyřešené reklamace |          |              |
|----------------------------------------|----------------|---------|-----------------------|--------------|----------------------|----------|--------------|
| Datum ↓                                | Ukončeno 🕹     | PLU 🗼   | Název zboží 🛛 🕹       | Množství     | JMe                  | Cena/JMe | Částka s DPH |
| 08.02.2010                             | •              | 100     | 1 Sony Ericsson W910i | 1,00         | ks                   | 0,0      | 0,0          |
|                                        |                |         |                       |              |                      |          |              |
|                                        | _              |         |                       |              |                      |          | 4            |
| I<br>Paní Nováková                     | , telefon: 123 | 456 789 | -+                    |              |                      | 1        | -4           |
|                                        |                |         |                       |              |                      |          |              |
|                                        |                |         |                       |              |                      |          |              |
|                                        |                |         |                       |              |                      |          |              |

Zadání příjmu reklamovaného zboží se provede pomocí tlačítka *Nová*, po jehož aktivaci se zobrazí vstupní položky pro zadání EAN kódu zboží přijímaného na reklamaci. Zadání zboží se potvrdí tlačítkem *Vložit do reklamace*. Po vložení nové zboží do reklamace je třeba doplnit reklamované množství a prodejní cenu zboží. Do poznámky ve spodní části formuláře je možné doplnit např. kontaktní informace na reklamujícího zákazníka.

V poznámce zadané k reklamaci lze vyhledávat zapsáním hledaného textu do vstupního pole v nástrojové liště formuláře a kliknutím na tlačítko *Vyhledat v popisu reklamace*.

Po vyřešení reklamace se provede přesun reklamace mezi vyřešené pomocí tlačítka *Ukončení reklamace* a výběrem způsobu ukončení reklamace ze zobrazeného kontextového menu (vrácení vyreklamovaného zboží zákazníkovi nebo vrácení peněz zákazníkovi). Mezi seznamem nevyřešených a vyřešených reklamací se lze přepínat pomocí rozbalovacího seznamu v pravém horním rohu formuláře.

Tlačítkem **<u>Tisk</u>** se zobrazí formulář s možností tisku přehledových sestav o reklamacích.

# Nástrojová lišta pro komunikaci s pokladnou

Nástrojová lišta programu (nástrojovou lištou se rozumí oblast pod hlavním menu programu) obsahuje možnosti pro rychlé spuštění často používaných formulářů. Seznam tlačítek zobrazený na nástrojové liště se mění podle nastavení na **kartě pokladny**, zda se jedná o prodej zboží pomocí elektronické pokladny, nebo pomocí programu a prodejní doklady jsou tištěny na tiskárně, případně na tiskárně pokladních dokladů.

Program obsahuje dvě nástrojové lišty: jednu pro ovládání nejčastěji používaných funkcí programu pro správu ceníků a skladu, druhou pro ovládání a komunikaci s elektronickou pokladnou.

### Nástrojová lišta pro komunikaci s elektronickou pokladnou

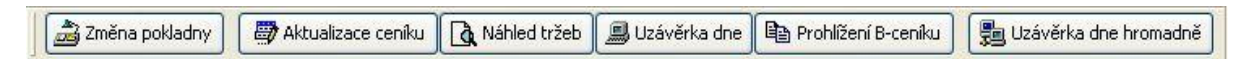

Změna pokladny - výběr pokladny, se kterou se bude komunikace provádět. Aktualizace ceníku - nahrání ceníku (seznamu zboží) evidovaného v počítači do pokladny. Náhled tržeb - stažení dat z pokladny bez jejich vymazání a náhled tržeb a prodejů zboží. Uzávěrka dne - stažení dat z pokladny s jejich vymazáním a s odepsáním prodaného zboží ze stavu skladu.

*Prohlížení B-ceníku* - prohlížení a aktualizace ceníku zboží nahraného v pokladně. *Uzávěrka dne hromadně* - stažení dat s jejich vymazáním a s odepsání prodaného zboží ze stavu skladu na všech evidovaných pokladnách.

## Nástrojová lišta při prodeji z počítače (bez registrační pokladny)

Změna pokladny

*Změna pokladny* - výběr pokladny, pomocí které se bude prodej uskutečňovat. *Pokladní zásuvka* - práce s **pokladní zásuvkou**. Program eviduje příjmy, výdeje a aktuální stav hotovosti v pokladních zásuvkách jednotlivých pokladen.

# Změna pokladny

První tlačítko v nástrojové liště pro komunikaci s elektronickou pokladnou slouží k výběru pokladny, se kterou bude program pomocí dalších tlačítek komunikovat tzn. do které pokladny bude nahrán aktuální ceník, ze které pokladny bude stažen náhled tržeb a uzávěrka pokladny. Informace o aktuálně vybrané pokladně jsou zobrazeny na ploše programu Market spolu s informacemi o poslední provedené uzávěrce pokladny.

Po aktivaci tohoto tlačítka se provede zobrazení **<u>seznamu pokladen</u>**, ze kterého je možné vybrat aktuální pokladnu stlačením kombinace kláves CTRL+ENTER.

| E        |
|----------|
|          |
|          |
| <u> </u> |
| <u> </u> |
|          |

# Aktualizace ceníku

Tato nabídka je určena k nahrání informací o zboží do pokladny. Program nejprve provede porovnání aktuálního ceníku s **B-ceníkem** a v případě zjištěných rozdílů program provede nahrání seznamu zboží spolu s rozdělením do skupin a s prodejními cenami do pokladny. V případě uvedení dalších EAN kódů na **kartě zboží** program v tomto okamžiku provede automatické vytvoření dalších položek pro pokladnu s označením PLU podle zadaného dalšího EAN kódu na **kartě zboží**.

# Náhled tržeb

Náhled tržeb je určen pro informativní náhled prodejů zboží uložených v pokladně od poslední provedené uzávěrky pokladny. Z pokladny jsou staženy informace o prodejích zboží, které jsou zobrazeny na formuláři **tisku tržeb**, odkud je možné tisknout sestavy o náhledu tržeb v pokladně.

# Uzávěrka dne

Uzávěrka dne je určena ke stažení informací o prodejích z pokladny s jejich následným vymazáním z pokladny, zapsáním informací o stažených prodejích do archivních souborů o prodejích pomocí pokladen a s odepsáním prodaného množství zboží ze stavu skladu. V případě, že má prodané zboží na své **kartě** zadanou recepturu, jsou ze stavu skladu odepsány jednotlivé položky receptury, nikoliv skutečně prodané zboží. Pokud je PLU kód prodaného zboží zadán na **kartě zboží** zadán jako další EAN kód, pak je ze stavu skladu odepsáno zboží podle základního PLU kódu, u kterého je tento další EAN kód zadán a pod základním PLU kódem jsou také zapsány informace o prodeji zboží do archivních souborů.

# Prohlížení B-ceníku

B-ceník je označení pro seznam zboží, který je nahrán v pokladně a podle které dochází k prodeji zboží. při **aktualizaci ceníku** v pokladně dojde nejprve k porovnání **seznamu zboží** se seznamem zboží v B-ceníku a v případě zjištění rozdílů dojde k aktualizaci

seznamu zboží v pokladně a v B-ceníku.

Prohlížení B-ceníku slouží k náhledu a případné aktualizaci B-ceníku z pokladny.

| Aktualizace z po | kladny X Vymazat   | - Kontrol | a proti ceniku |     |         |       |         |  |
|------------------|--------------------|-----------|----------------|-----|---------|-------|---------|--|
| PLU ↓            | Název \downarrow   | Тур       | Cena s DPH     | DPH | Skupina | Láhve | Aktivní |  |
| 1                | Chléb 1200g        | 1         | 25,00          | 2   | 1       | 0     | V       |  |
| 2                | Rohlik 43g         | 1         | 2,50           | 2   | 1       | 0     | V       |  |
| 3                | Houska             | 1         | 3,00           | 2   | 1       | 0     | 1       |  |
| 101              | Dobrá voda 1,5 l   | 1         | 18,90          | 2   | 2       | 0     | 1       |  |
| 102              | Dobrá voda 1,5 l   | 1         | 14,90          | 2   | 2       | 0     | 1       |  |
| 103              | Bernard 10         | 1         | 9,90           | 3   | 2       | 0     | 1       |  |
| 104              | Bernard 11         | 1         | 11,90          | 3   | 2       | 0     | V       |  |
| 105              | Bernard 12         | 1         | 12,90          | 3   | 2       | 0     | V       |  |
| 106              | Bílé víno 1        | 1         | 79,90          | 3   | 2       | 0     | V       |  |
| 107              | Červené víno 1     | 1         | 79,90          | 3   | 2       | 0     | V       |  |
| 1001             | Sony Ericsson W910 | 1         | 2.999,00       | 3   | 3       | 0     | V       |  |
| 1002             | Nokia 6730         | 1         | 5.377,00       | 3   | 3       | 0     | V       |  |
| 1003             | Nokia + baterie    | 1         | 5.999,00       | 3   | 3       | 0     | V       |  |
| 1101             | Baterie W910i      | 1         | 860,00         | 3   | 3       | 0     | V       |  |
| 1102             | Baterie Nokia 6730 | 1         | 899,00         | 3   | 3       | 0     | V       |  |
| 1103             | Nastavení mobilu   | 1         | 50,00          | 3   | 3       | 0     | 1       |  |

Aktualizace z pokladny - provede stažení seznamu zboží z pokladny a jeho porovnání se seznamem zboží uloženým v B-ceníku. V případě nalezených rozdílů se nabídne jejich tisk a případné uložení seznamu zboží staženého z pokladny do B-ceníku. Vymazat - slouží k vymazání jedné položky z B-ceníku, případně všech položek z Bceníku - podle vybrané nabídky v zobrazeném kontextovém menu. Kontrola proti ceníku - provede porovnání seznamu zboží uloženého v B-ceníku proti seznamu zboží v **ceníku**.

# Uzávěrka dne hromadně

Nabídka je určena k provedení uzávěrky dne pro všechny pokladny zadané v **seznamu pokladen** bez nutnosti ručně **měnit pokladny** a pro každou z nich ručně pustit **uzávěrku dne**.

# Pokladní zásuvka

Při prodeji zboží pomocí počítače s tiskem prodejky pomocí tiskárny, případně pomocí tiskárny pokladních dokladů, program provádí evidence stavu hotovosti v pokladní zásuvce prodejního místa.

Evidence stavu hotovosti v pokladní zásuvce a možnost zadání vložení, či výběru, hotovosti z pokladní zásuvky program umožňuje pouze v případě prodeje zboží přímo z počítače.

| Vložení hoto     | ovosti 📃 📼 Výběr hoto | vosti Hotovo    | st v j | ookl. zásuvce: 5.028,00 Kč             |   |
|------------------|-----------------------|-----------------|--------|----------------------------------------|---|
| Datum \downarrow | Částka Sta            | av před pohybem |        | Popis pohybu v pokladní zásuvce        |   |
| 09.02.2010       | 5.000,00              | 10.028,00       |        | Vložení hotovosti do pokladní zásuvky. | 4 |
| 08.02.2010       | 28,00                 | 0,00            |        |                                        |   |
| 07.02.2010       | 10.000,00             | 28,00           |        |                                        |   |
|                  |                       |                 |        |                                        |   |
|                  |                       |                 |        |                                        |   |
|                  | 1                     |                 |        |                                        |   |
|                  | 2                     | 2               | E      |                                        |   |
|                  | 12                    | 2               |        |                                        |   |
|                  | 12                    | -               |        |                                        |   |
|                  | No. 10                | 2               |        |                                        |   |
|                  | No                    |                 |        |                                        |   |
|                  | 4 <u>.</u>            | 2               |        |                                        |   |
|                  | 12 C                  | 23-             |        |                                        |   |

V nástrojové liště formuláře jsou umístěna tlačítka pro vložení a výběr hotovosti z pokladní zásuvky. Po aktivací jednoho z tlačítek jsou zpřístupněna vstupní pole pro zadání popisu pohybu hotovosti v pokladní zásuvce, data a částky pohybu hotovosti. Po zadání požadovaných informací je tyto třeba potvrdit kliknutím na tlačítko *Zapsat*.

# Obsah

| MARKET - maloobchod                                                 | 1    |
|---------------------------------------------------------------------|------|
| Sklad prodejny                                                      | 1    |
| Tiskové sestavy                                                     | 1    |
| Požadavky na hardware                                               | 2    |
| Licence                                                             | 2    |
| Spuštění programu                                                   | 2    |
| Popis ovládání programu                                             | 3    |
| Klávesové zkratky                                                   | 3    |
| Třídění v seznamech                                                 | 3    |
| Vyhledávání v seznamech                                             | 3    |
| <br>Další možnosti seznamů                                          | 4    |
| Tisk sestav                                                         | 5    |
| Odeslání vyexportované tiskové sestavy mailem                       | 5    |
| Vrácení hotovosti za uznanou reklamaci - prodej pomocí elektronické |      |
| pokladny                                                            | 6    |
| Zadání pomocí PLU kódu zboží                                        | 6    |
| Zadání částkou                                                      | 6    |
| Kontakty                                                            | 7    |
| Konec                                                               | 8    |
| Konec programu                                                      | 8    |
| Nastavení                                                           | 9    |
| Nastavení programu                                                  | 9    |
| Obecné informace                                                    | 9    |
| Sklad                                                               | 10   |
| Číselné řady                                                        | .11  |
| Pokladny                                                            | 12   |
| Faktury                                                             | 13   |
| Étikety                                                             | 14   |
| Ostatní                                                             | 15   |
| Číselné řady                                                        | 16   |
| Prodavači                                                           | 17   |
| Skupiny a podskupiny                                                | 18   |
| Oprava údajů o skupině                                              | 18   |
| Množstevní slevy                                                    | . 19 |
| Pokladny                                                            | 20   |
| Oprava údajů o pokladně                                             | 21   |
| Sklady                                                              | .21  |
| Karta skladu                                                        | .22  |
| Správa                                                              | .23  |
| Změna hesla                                                         | 23   |
| Historie událostí                                                   | 23   |
| Administrátorské činnosti                                           | 24   |
| Nastavení tiskárny                                                  | 24   |

| Výpisy programu                                                    | 25 |
|--------------------------------------------------------------------|----|
| Odeslání výpisů                                                    | 26 |
| Rozšiřující moduly                                                 | 26 |
| Nápověda                                                           | 28 |
| Nápověda                                                           | 28 |
| O programu                                                         | 28 |
| Pracovní plocha                                                    | 29 |
| Nástrojová lišta pro ovládání ceníků a skladu                      | 30 |
| Nástrojová lišta pro ovládání ceníků a skladu                      | 30 |
| Partneři                                                           | 30 |
| Karta partnera                                                     | 30 |
| Ceník                                                              | 32 |
| Oprava údajů o zboží                                               | 33 |
| Inventura                                                          | 39 |
| Stavy zboží na skladech                                            | 40 |
| Příjem zboží                                                       | 41 |
| Nástroiová lišta                                                   | 41 |
| Hlavička dokladu                                                   | 41 |
| Tělo dokladu                                                       |    |
| Výdej zboží                                                        | 43 |
| Nástrojová lišta                                                   |    |
| Hlavička dokladu                                                   | 43 |
| Tělo dokladu                                                       | 44 |
| Prodej zboží                                                       | 44 |
| Nástroiová lišta                                                   | 45 |
| Hlavička dokladu                                                   | 45 |
| Tělo dokladu                                                       |    |
| Prodej zboží z počítače                                            |    |
| Výběr ze seznamu zboží v pravé části formuláře                     |    |
| Zadání zboží do položek prodejního dokladu                         |    |
| Výběr způsobu platby dokladu                                       |    |
| Archiv dokladů                                                     |    |
| Skladové doklady                                                   |    |
| Dodací listy                                                       |    |
| Faktury                                                            |    |
| Objednávky                                                         |    |
| Vystavení faktury                                                  |    |
| Nástroiová lišta                                                   | 52 |
| Hlavička dokladů                                                   |    |
| Seznam dodacích listů                                              | 52 |
| Objednávka zboží                                                   | 53 |
| Tisk tržeh                                                         | 53 |
| Časové prodeje zboží                                               | 54 |
| Reklamace                                                          | 55 |
| Nástrojová lišta pro komunikaci s pokladnou                        | 57 |
| Nástrojová lišta pro komunikaci s elektronickou pokladnou          | 57 |
| Nástrojová lišta při prodeji z počítače (bez registrační pokladov) | 57 |
| rastrojova nota pri prodeji z poslače (bez registračni pokladny)   |    |

| Zmena рокіаdny        |    |
|-----------------------|----|
| Aktualizace ceníku    |    |
| Náhled tržeb          |    |
| Uzávěrka dne          |    |
| Prohlížení B-ceníku   |    |
| Uzávěrka dne hromadně |    |
| Pokladní zásuvka      |    |
| Obsah                 | 61 |